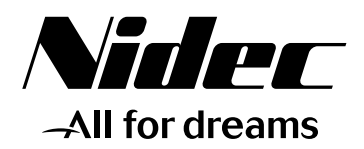

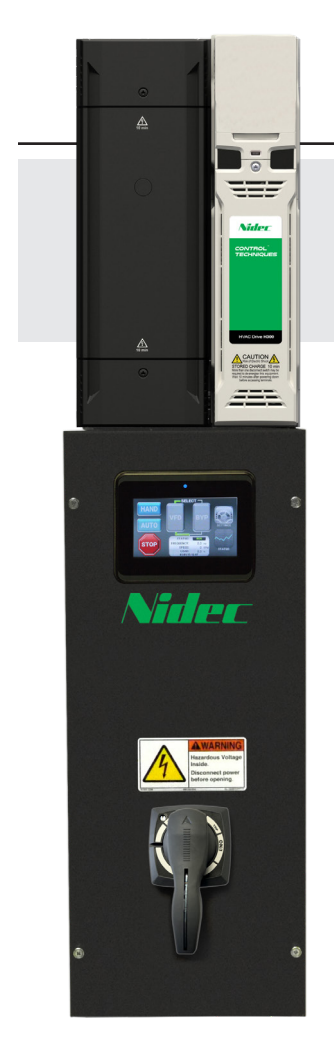

# Installation and Commissioning Guide

# HMI Bypass Controller

HVAC Drive H300

Part Number: PSD-H300HMIBP-ICG Issue: 2.0

CONTROL TECHNIQUES

# Contents

| Section 1 - Introduction                     | 5   |
|----------------------------------------------|-----|
| Section 2 - Installation Instructions        | 6   |
| 2.1 Receiving                                | 6   |
| 2.2 Nameplate Information                    | 6   |
| 2.2.1 Labels                                 | 6   |
| 2.2.1.1 HMI Bypass Package Label             | 6   |
| 2.2.1.2 Typical Standard VFD Rating Label    | 7   |
| 2.3 Part Number Identification               | 8   |
| 2.4 Mounting & Clearances                    | 9   |
| 2.5 Wiring and Precautions                   | .10 |
| 2.5.1 General                                | .10 |
| 2.5.2 Input Wiring                           | .10 |
| 2.5.3 Output Wiring                          | .11 |
| 2.5.4 Control Circuit Wiring                 | .12 |
| 2.5.4.1 Analog Input                         | .12 |
| 2.5.4.2 Digital Inputs                       | .12 |
| 2.5.4.3 Relay Outputs                        | .12 |
| 2.5.4.4 Digital Output                       | .13 |
| 2.5.4.5 Additional HVAC H300 VFD Connections | .13 |
| 2.5.4.6 Additional SI-I/O Connections        | .13 |
| 2.5.5 Grounding                              | .14 |
| 2.5.6 Customer Connection Terminals          | .14 |
| 2.5.6.1 Emergency Bypass Operation           | .14 |
| 2.5.7 Customer Connection Diagram            | .15 |
| 2.5.8 HVAC Drive H300 HMI Bypass Schematic   | .16 |
| 2.6 Inspection                               | .18 |
| Section 3 – Overview of the HMI bypass       | .18 |
| 3.1 HMI Bypass Touchscreen Functions         | .18 |
| 3.1.1 Splash Screen                          | .18 |
| 3.1.2 Main Control Screen                    | .19 |
| 3.1.3 Drive Status and System Diagnostics    | .20 |
| 3.1.3.1 General Status                       | .20 |
| 3.1.3.2 Additional Drive Status              | .21 |
| 3.1.3.3 Trip Log                             | .21 |
| 3.1.3.4 Graphical Trend Viewer               | .22 |
| 3.1.3.5 I/O Status                           | .23 |
| 3.2 System Settings                          | .23 |
| 3.2.1 Motor Map                              | .24 |
| 3.2.3 Advanced VFD Settings                  | .26 |
| 3.2.4 Skip Frequencies                       | .27 |
| 3.2.5 Motor Ramp/Limits                      | .27 |
| 3.2.6 I/O Settings                           | .28 |

| 3.2.7 Auto-Reset Setup                               | 28       |
|------------------------------------------------------|----------|
| 3.2.8 Remote Control                                 | 29       |
| 3.2.10 Modbus RTU Configuration                      | 30       |
| 3.2.10.1 Serial Data Format                          | 31       |
| 3.2.11 Alarm Response                                | 31       |
| 3.2.12 Alarm Response - Fireman's Override           | 32       |
| 3.2.13 Advanced I/O Settings                         | 32       |
| 3.2.14 PID Setup                                     | 33       |
| 3.2.14.1 PID Setup - Sleep/Wake Function             | 33       |
| 3.2.15 Miscellaneous                                 | 34       |
| 3.3 Touchscreen HMI Settings                         |          |
| 3.3.1 Setting the Date and Time                      | 35       |
| 3.4 Touchscreen LCD HMI Software Update Procedure    | 36       |
| Section 4 – Startup                                  | 37       |
| 4.1 Setup Wizard Process                             |          |
| 4.2 Setup Wizard - Step-by-Step Instructions         | 38       |
| 4.3 Checking Motor Rotation                          | 42       |
| 4.3.1 Check #1: Rotation on VFD power                | 42       |
| 4.3.2 Check #2: Rotation on Bypass power             | 42       |
| 4.4 Normal Operation                                 | 43       |
| 4.4.1 Current System Status                          | 43       |
| 4.4.2 Starting Operation                             | 44       |
| 4.4.3 Ending Operation                               | 44       |
| Section 5 - Troubleshooting                          | 45       |
| Costion C. Additional Information                    | 47       |
| Section 6 - Additional Information                   |          |
| 6. I Specifications - HVAC Drive H300 HMI Bypass     | 4/       |
| 6. I. I Approvals                                    |          |
| 6. I.2 Design                                        | 47       |
| 6.1.3 Operating Conditions                           | 47       |
| 6.1.4 Uptions                                        | 48       |
|                                                      | 48       |
| 0.3 VFD Faldineter Access                            |          |
| 0.4 VFD REPIRCENTENL                                 | 49<br>En |
| 0.5 HVAC DIIVE HSUU HIVII DYPASS PALAIHELEI DEIAUILS |          |

# Safety and Precautions

# WARNING

- 1. Read this manual in its entirety before installing or operating the HMI bypass package. This manual applies to HMI bypass packages with the Nidec Control Techniques HVAC Drive H300 variable frequency drive.
- 2. Do not connect or disconnect wiring, or perform signal checks while the power supply is turned ON.
- 3. The internal capacitor of the installed drive may be charged even after the power supply has been turned OFF. To prevent electrical shock, disconnect all power before servicing the HMI bypass. Wait at least 10 minutes after the power supply has been disconnected and all LEDs have been extinguished.
- 4. Do not perform a voltage withstand test on the HMI bypass or the installed drive. This electronic equipment uses semiconductors and is vulnerable to high voltage. Severe damage to the equipment may occur.
- The HMI bypass is suitable for use on a circuit capable of delivering not more than 100,000 RMS symmetrical Amperes, 240 volts maximum (230 Volt class units), 480 Volts maximum (460 Volt Class units), 600 Volts maximum (575 Volt Class units).
- Static sensitive printed circuit boards are installed in the HMI bypass package. Damage may occur due to Electrostatic Discharge (ESD). DO NOT handle any components without following proper ESD precautions.

Failure to observe these and other precautions highlighted in this manual will expose the user to high voltages, resulting in equipment damage, serious injury or death.

The information contained within this document is proprietary to Nidec Control Techniques and may not be copied, reproduced or transmitted to other parties without the expressed written consent of Nidec Control Techniques.

No patent liability is assumed with respect to the use of information contained herein. Moreover, because Nidec Control Techniques is constantly improving its high quality products, the information contained in the manual is subject to change without notice. Every precaution has been taken in the preparation of the manual. Nevertheless, the manufacturer assumes no responsibility for errors or omissions. Neither is liability assumed for damages resulting from the use of the information contained in this publication.

# **Section 1 - Introduction**

Thank you for purchasing your Nidec Control Techniques HMI bypass package. This manual provides information concerning the installation, wiring and general startup procedures for the HVAC Drive H300 line of HMI bypass packages. The HMI bypass is a complete integrated HVAC control system which employs the latest Variable Frequency Drive (VFD) technology and incorporates a dedicated micro-processor based controller for HVAC applications. The HMI bypass package uses a dedicated LCD touchscreen Human Machine Interface (HMI) that clearly shows the system operating status. The HMI bypass is designed for ease of installation and startup.

Please follow this instruction manual's guidelines for proper installation and programming of your HMI bypass package.

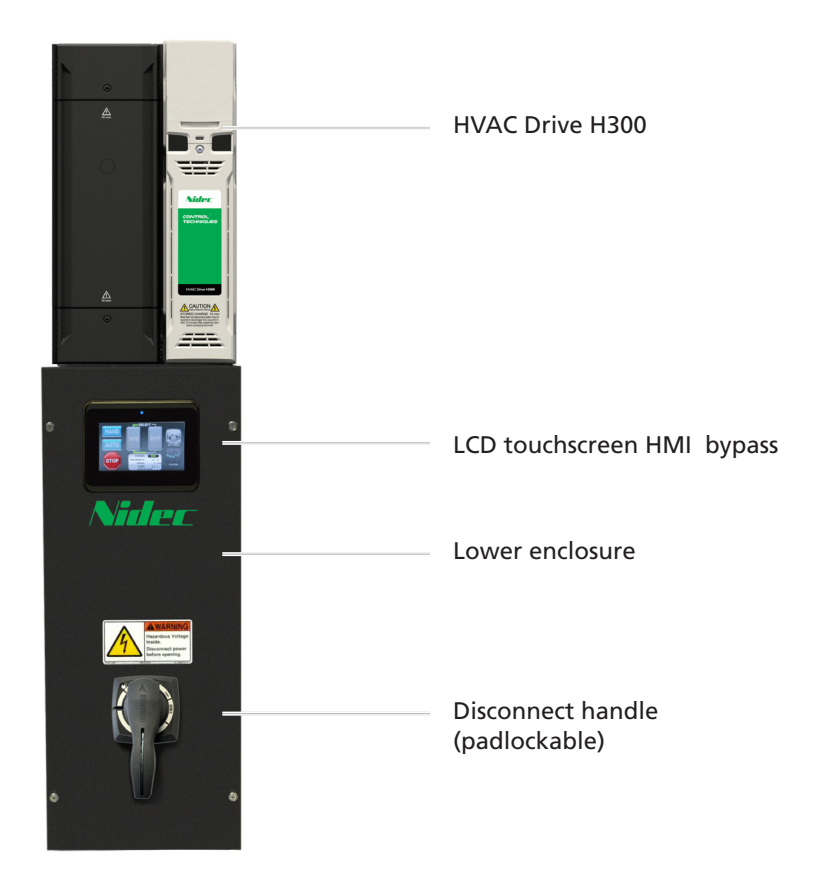

# Section 2 - Installation Instructions

# 2.1 Receiving

After unpacking the HMI bypass package:

- ✓ Verify that the part numbers on the package match the numbers on your purchase order, packing slip or tagging information.
- ✓ Check the unit for physical damage which may have occurred during shipping. If any part of the package is missing or damaged, notify the carrier and your Nidec Control Techniques representative immediately.
- ✓ Verify that all internal hardware (i.e. components, screws, etc.) is properly seated and fastened securely.

# 2.2 Nameplate Information

The HMI bypass package has two nameplates for identification. The main label is located on the inside of the enclosure. This nameplate provides information on the entire package. The second nameplate is located on the VFD. This nameplate contains information related to the VFD only. The nameplate information should be recorded and kept in a safe location. This information is required for any service or repair.

#### 2.2.1 Labels

#### 2.2.1.1 HMI Bypass Package Label

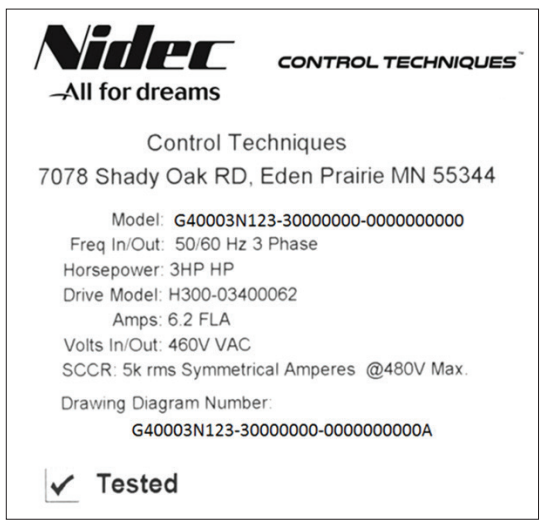

#### 2.2.1.2 Typical Standard VFD Rating Label

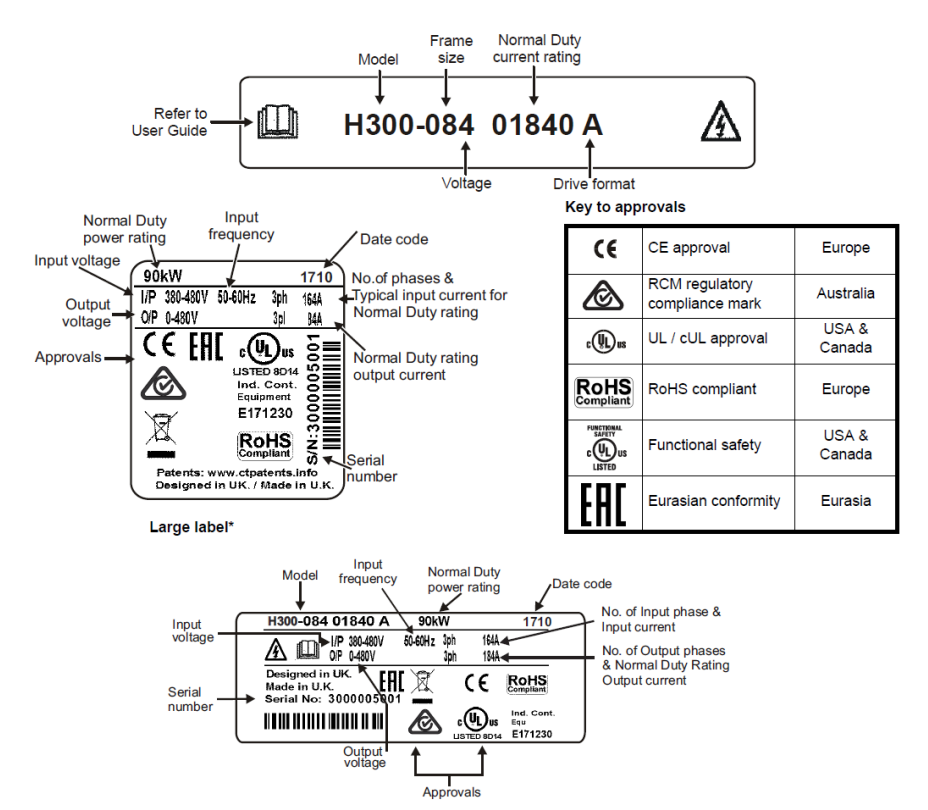

\* This label is only applicable to VFD size 7 and above.

Refer to the following page **Section 2.3 Part Number Identification** for further information relating to the labels.

#### 2.3 Part Number Identification

#### Packaged HVAC/R Drives from 1 to 600 hp VER & DOOR OPERATOR OPTIONS BASE ORDER CODE POWER & DOOR OPERATOR OPTIONS CONTROL OPTIONS P X XXXX N X X X X X X X X X X X X X X X X X X X X X X X X X X X X X X X X X X X X X X X X X X X X X X X X X X X X X X X X X X X X X X X X X X X X X X X X X X X X X X X X X X X X X X X X X X X X X X [Order Code 1 2 3-6 7 8 9 10 11 12 13 14 15 16 17 18 19 20 21 22 23 24 25 26 27 28 29 30 digit number]-[1] Package Types [21] - [23] Option Modules [27] Basin Heater\*\* G = Pre-Engineered, New Generation P = Pre-Engineered 0 = No Bypass 0 = None 0 = None A = SM-APPS-LITE-V2 1 = 1 kW 1 = Electronic 3-Contactor Bypass S = Seismic 2 = Manual Bypass C = SM-BIPOLAR 2 = 2 kW D = SM-CANOPEN C = Custom\* \*Contact Factory 3 = HMI 2-Contactor Bypass 3 = 3 kW with VFD Service Swtich E = SM-DEVICENET 4 = 4 kW 4 = HMI 2-Contactor Bypass H = SM-ETHERCAT 5 = 5 kW [2] Voltage Ratings 6 = Soft Starter 3-Contactor Bypass I = SM-ETHERNET 6 = 6 kW 8 = 208 Vac K = SM-I/O-120V 7 = 7 kW 2 = 230 Vac [14] Door-Mounted Keypad/HMI 8 = 8 kW L = SM-I/O-24V 4 = 460 Vac 0 = None M = SM-I/O-32 9 = 9 kW 5 = 575 Vac C = LCD Keypad N = SM-I/O-LITE A = 10 kW E = LED Keypad P = SM-I/O-PLUS B = 11 kW [3] - [6] Horsepower Ratings H = Door-mounted Touchscreen HMI Q = SM-I/O-TIMER C = 12 kW 0001 = 1 HP 0060 = 60 HP 01P5 = 1.5 HP 0075 = 75 HP E = LED Keypad D = 13 kW R = SM-INTERBUS Unidrive M200 includes LED keypad as standard S = SM-LON E = 14 kW Affinity BA includes LCD keypad as standard. T = SM-PROFIBUS-DP 0002 = 2 HP 0100 = 100 HF F = 15 kW 0003 = 3 HP 0125 = 125 HP V = SM-REGISTER G = 16 kW [15] Input Filtering 0005 = 5 HP 0150 = 150 HP $W = SI - I/O^*$ H = 17 kW 0 = None I = 18 kW 0007 = 7.5 HP 0200 = 200 HP Y = AI-485-ADAPTOR 1 = Input Reactor 3% 0010 = 10 HP 0250 = 250 HP Z = KI-485-ADAPTOR I = 19 kW 2 = Input Reactor 5% 0015 = 15 HP 1 = SI-PROFIBUS\* K = 20 kW 0300 = 300 HP 3 = RFI Filter 0020 = 20 HP 0350 = 350 HP 2 = SI-ETHERNET 4 = Input Reactor 3% + RFI Filter 0025 = 25 HP 0400 = 400 HP 3 = SI-DEVICENET [28] Spray Pump\*\*\* 5 = Input Reactor 5% + RFI Filter 0030 = 30 HP 0450 = 450 HP 4 = SI-CANOPEN 0 = None 6 = Matrix AP Filter 1 = 1 HP 0040 = 40 HP 0500 = 500 HP 5 = SI-PROFINET-V2 Enclosure size considerations. Addition of one or multiple filtering options may change the size 0050 = 50 HP 0600 = 600 HP 6 = SI-ETHERCAT 2 = 2 HP Unidrive M200 has 1 option 3 = 3 HP and/or style of the enclosure. Matrix filter - consult factory. [7] Duty Ratings module slot only. Affinity has 2 <u>5 = 5</u> HP option module slots, HVAC Drive N = Normal Duty 7 = 7 HP [16] Output Filtering H300 has 3 option slots A = 10 HF 0 = None [8] Enclosure Styles B = 15 HP 1 = Output Reactor 3% [24] Phase Loss Monitor 1 = NFMA 1 2 = dV/dt Filter 0 = None 2 = NEMA 12 [29] De-icer / Sun Shield\*\*\* 3 = Sine Filter 1 = Yes 3 = NFMA 3R 0 = None 4 = Output Reactor 1.5% 4 = NEMA 4X 1 = De-icer [26] Temperature Controller\*\*\* B = NEMA 1 (Bypass Only) 2 = Sun Shield [17] Multiple Motors 0 = None F = NEMA 1 (Disconnect with Fusing) 3 = De-icer & Sup Shield 0 = None Drive Protected 1 = Thermocouple 2 = Two Manual Motor Protectors (MMP) 2 = RTD [30] Siemens FLN 3 = Three Manual Motor Protectors = Circuit Breaker (25 kAIC) 0 = None 4 = Four Manual Motor Protectors 2 = Disconnect Switch with Fusing 1 = Yes 5 = Five Manual Motor Protectors 3 = Circuit Breaker (65 kAIC) 6 = Six Manual Motor Protectors 4 = Circuit Breaker (100 kAIC) Cumulative amp ratings of motors must not exceed the drive rating. Each motor must have its own overload protection. Multiple Manual Motor Protectors are of equal size. 5 = Fused Disconnect (100 kAIC) Input fuses for drives are included as standard for all input power options \*SI options used with Unidrive M200 & HVAC Drive H300 [18] Space Heater\*\* \* \* Available with NEMA 3R enclosure only [10] Products 0 = None \*\*\*Selection of options 26-29 require a cooling tower NEMA 3R enclosure. A = Affinity Active Front End 2 = 200 W 4 = 400 W B = Affinity Drive NOTE 2 = Unidrive M200

Larger heaters can be chosen for extremely cold ambient temperatures. For options not included in the Order Code Configurator, please consult factory for a custom quote.

3 = HVAC Drive H300

X = HVAC Drive H300 AFE

# 2.4 Mounting & Clearances

Install the HMI bypass package on a vertical surface and allow the following minimum clearances for normal heat dissipation.

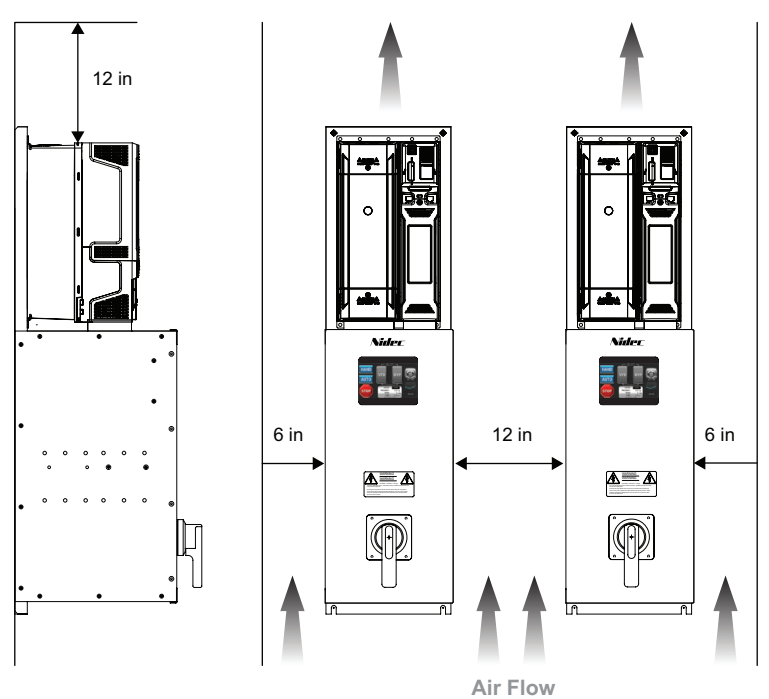

TOP

SIDE-TO-SIDE

Notes:

- Ambient operating temperature; 32 °F to 104 °F (0 °C to 40 °C)
- Install the unit in a dry environment free from oil mist and dust
- Install the unit in a location free from radioactive materials, combustible materials, harmful gases or liquids
- Do not install the unit in a location susceptible to excessive vibrations
- Do not install in direct sunlight
- During installation, protect the unit from foreign particles such as metal shavings produced by drilling
- Failure to follow these notes could void the warranty

# 2.5 Wiring and Precautions

#### 2.5.1 General

- 1. DO NOT connect or disconnect wiring or perform signal checks while the power supply is turned ON.
- 2. Connect the power supply wiring to the HMI bypass input terminals L1, L2 and L3 on the main circuit disconnect device.
- 3. Connect the motor wiring to the bypass output terminals T1, T2 and T3 at the Class 20 Motor O/L or the output reactor if installed.
- 4. Never touch the output circuit directly or place the output line in contact with the package enclosure.
- 5. DO NOT connect power factor correction capacitors on the output circuit.
- 6. Power supply wiring and motor wiring must be in separate conduits with separate ground conductors. (DO NOT use conduits as ground).
- 7. Control wiring must be in conduit separate from both power supply and motor wiring.
- 8. Tighten the screws on the main circuit disconnect (if provided) and control circuit terminals.
- 9. Observe national and local codes when wiring electrical devices.

Failure to observe these precautions may result in equipment damage or improper operation and may not be covered under warranty.

#### 2.5.2 Input Wiring

The HMI bypass package may be supplied with several different input device options. These input options include protective devices as well as non-protective devices. It is the responsibility of the installing parties to ensure that requirements for branch circuit protection of the appropriate size and location are observed. All incoming power is connected to terminals L1, L2, and L3. The following input options are available.

- » Fused disconnect
- » Circuit breaker
- » Input line reactor
- » Input RFI filter

Connect the main power supply, motor and control wiring using the following recommended conduit locations. The input phase sequence does not affect the output phase sequence of the VFD. It will affect bypass sequence and motor rotation direction.

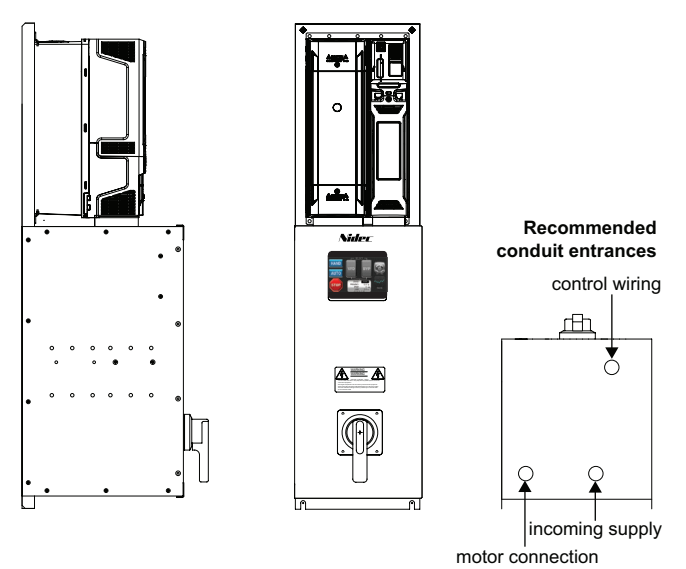

#### 2.5.3 Output Wiring

The HMI bypass package is always supplied with a Class 20 motor O/L on its output. However, the unit may be supplied with several different output options. The following output options are available.

- Single motor O/L (Terminals T1, T2, and T3)
- Dual motor O/L (Terminals (Motor 1 T1, T2, and T3) (Motor 2 – T4, T5, and T6))
- Output reactor

Note: All contactors and relays supplied in the HMI bypass package are suppressed with R/C snubbers. If adding additional inductive loads (i.e. magnetic contactors, magnetic relays, magnetic valves, solenoids, magnetic brakes, etc.) in or near the HMI bypass package, use an appropriate surge suppressor across the coils to limit the transients on the supply lines.

#### 2.5.4 Control Circuit Wiring

#### 2.5.4.1 Analog Input

A 4 to 20 mA analog input signal is available by connecting to the customer terminals 5 (+) and 4 (-).

| Terminal No. | Description               |
|--------------|---------------------------|
| 4            | 0V Common Analog          |
| 5            | Speed/Frequency Reference |

#### 2.5.4.2 Digital Inputs

The HMI bypass combines digital inputs from the HVAC H300 VFD and SI-I/O option module. As per the following table, the HMI bypass control provides ten (10) digital inputs.

| Terminal No.    | Description               |
|-----------------|---------------------------|
| 1 (3 positions) | 0V Common                 |
| 22              | Fireman's Override        |
| 23              | Damper Feedback           |
| 24              | Fire Alarm                |
| 25              | Customer Reset            |
| 27              | Auto Run                  |
| 29              | Enable                    |
| 203             | Safety                    |
| 204             | Relay Output Select (223) |
| 207             | Remote Bypass Select      |
| 208             | Remote VFD Select         |

There are ten (10) digital inputs. (24 Vdc).

Terminal 204 is used as an input signal to control terminal 223 relay output when terminal 223 is set to "T204 24V Input". All digital inputs are dry contacts (voltage free).

### 2.5.4.3 Relay Outputs

There are two (2) form A relay outputs.

| Terminal No. | Description                          |
|--------------|--------------------------------------|
| 221          | System Fault                         |
| 222          | 0V Common for dry contacts 221 & 223 |
| 223          | System On or 204 24V Input           |

When Relay Output Select is set up for "204 24V Input" terminal 223 will be controlled by the input on terminal 204.

There is one (1) form C relay output.

| Terminal No. | Description                      |
|--------------|----------------------------------|
| 71           | 0V Damper Control Contact Common |
| 74           | Damper Control Contact (NO)      |

#### 2.5.4.4 Digital Output

There is one (1) digital output. (24 Vdc).

| Terminal No. | Description        |
|--------------|--------------------|
| 202          | Auto Mode Selected |

#### 2.5.4.5 Additional HVAC H300 VFD Connections

Additional analog inputs and outputs are available by making connections directly to the HVAC H300 VFD. The following connections are located on the VFD and not the customer connection terminal block.

| VFD Terminal No. | Description            |
|------------------|------------------------|
| 4                | 0V Common Analog Input |
| 6                | Analog PID Feedback    |

| VFD Terminal No. | Description             |
|------------------|-------------------------|
| 7                | Speed/Frequency Output  |
| 8                | Analog Torque Output    |
| 9                | 0V Common Analog Output |

For further information see HVAC Drive H300 User Guide.

#### 2.5.4.6 Additional SI-I/O Connections

Additional Analog I/O and Digital I/O can be made by making connections directly to the SI-I/O module mounted in slot 3 of the HVAC Drive H300. The following connections are not found on the customer connection terminal block.

| SI-I/O Terminal No. | Description                     |
|---------------------|---------------------------------|
| 205                 | Digital Input/Output 4          |
| 206                 | 0V Common SI-I/O                |
| 209                 | Analog Input 3/Digital Input 7  |
| 210                 | 0V Common SI-I/O                |
| 211                 | Analog Output 1/Digital Input 8 |

#### 2.5.5 Grounding

Never ground the HMI bypass package in common with welding machines, motors or other high current electrical equipment. Run all ground wires in a separate conduit.

When using several electronic bypass packages side by side, ground as shown below.

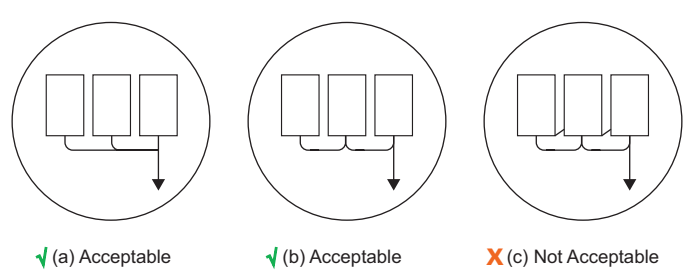

#### 2.5.6 Customer Connection Terminals

All control circuit connections are made through the Customer Connection terminal block. There are connections between the Customer Terminal block, the HVAC Drive H300, and the SI-I/O module. These connections are made at the factory and are for reference only. DO NOT change this wiring as it will cause the HMI bypass to operate improperly or not at all.

See following page for Customer Connection Terminal diagram.

#### 2.5.6.1 Emergency Bypass Operation

In situations requiring Emergency Bypass operation (i.e. drive removal or +24 Vdc supply failure) bypass contactor can be engaged to run the motor across the line by moving Jumper (41-100) to (44-EB). Note the thermal overload protection is protecting the motor.

#### 2.5.7 Customer Connection Diagram

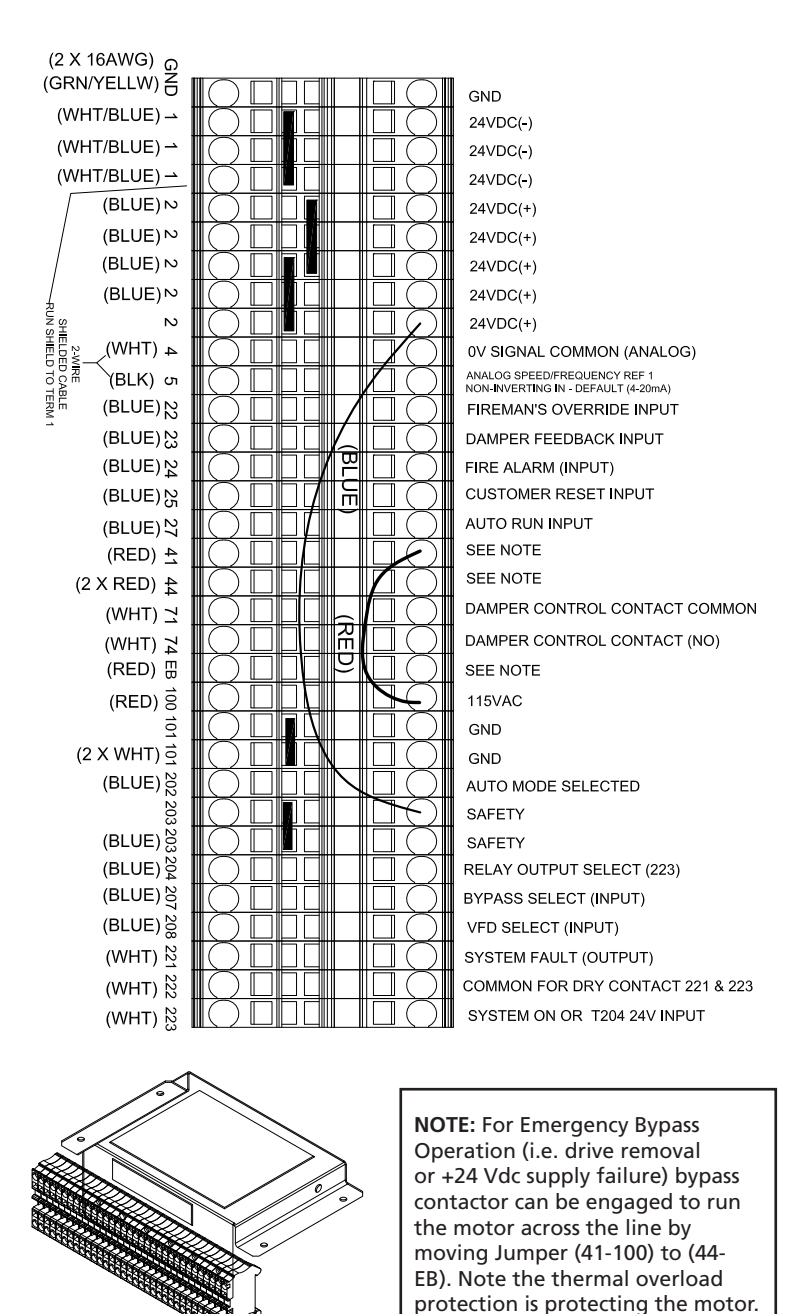

#### 2.5.8 HVAC Drive H300 HMI Bypass Schematic

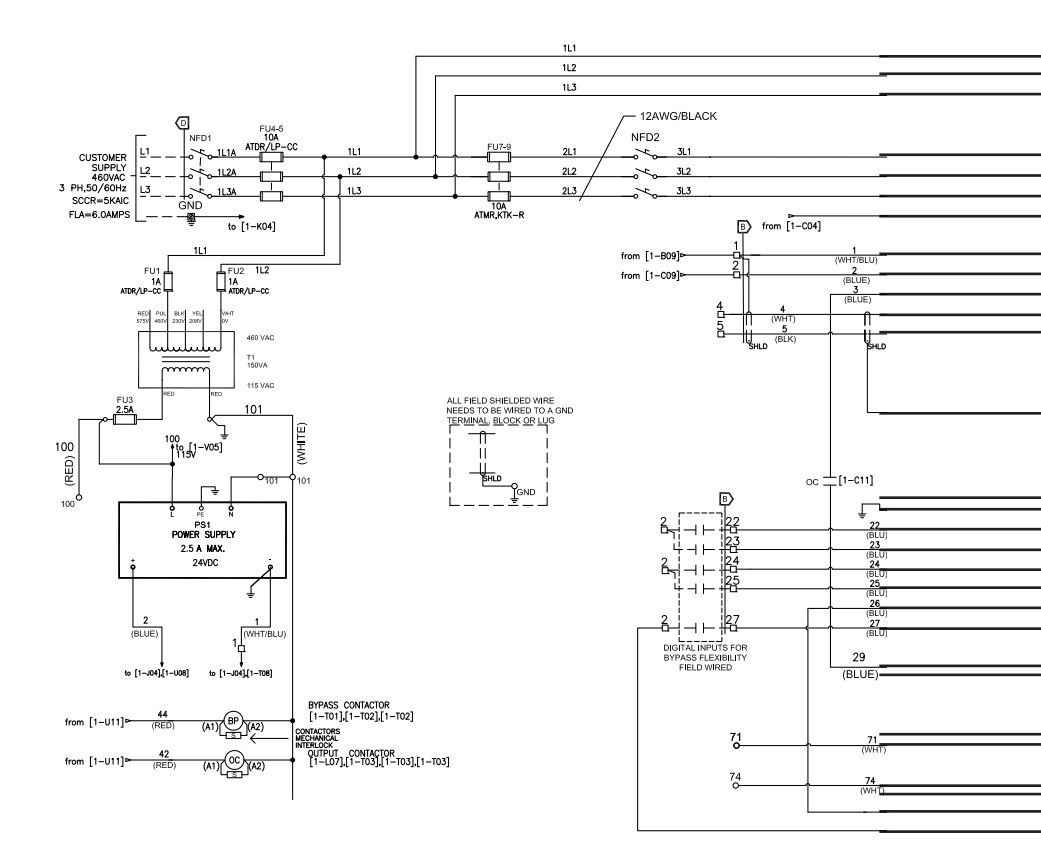

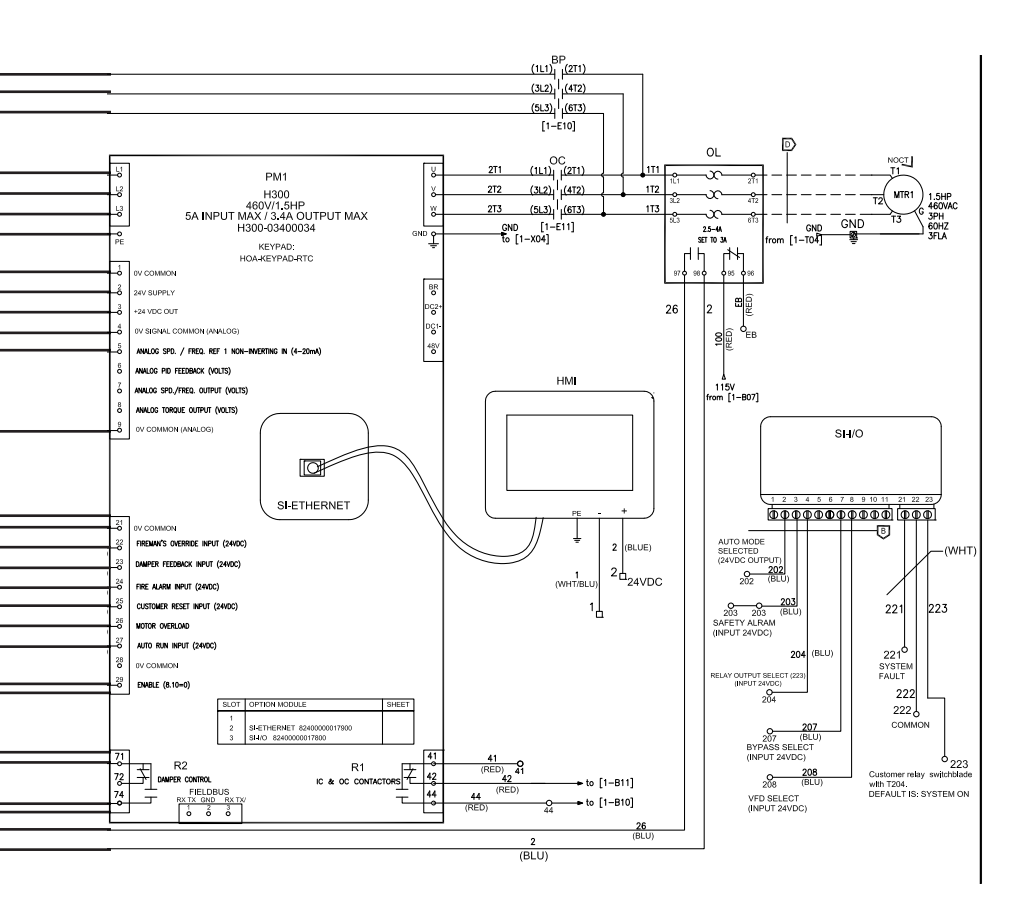

# 2.6 Inspection

Once all wiring is complete, verify that:

- 1. All wiring is installed.
- 2. Excess screws, metal filings and wire clippings are removed from inside the unit(s).
- 3. Screws and fasteners are securely tightened.
- 4. Exposed wiring has no contact with other wiring or terminals.

# Section 3 – Overview of the HMI bypass

All start/stop, safety, fire alarm inputs and VFD analog output are routed to the inputs of the VFD and IO module via customer terminal connections.

The analog input is factory set to accept a 4–20 mA speed reference signal.

All control wiring must be run in a separate conduit from ANY high voltage or power wiring. The wiring should also be properly grounded and shielded when necessary to ensure proper operation.

# 3.1 HMI Bypass Touchscreen Functions

#### 3.1.1 Splash Screen

Upon initial power-up or any power cycle the LCD touchscreen HMI will reset to the splash screen. If the HMI Bypass has been setup, operation will continue in the same state as it was before shutdown/power loss.

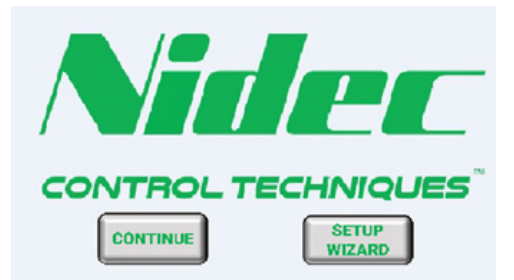

**CONTINUE**: Navigate to the main control screen.

**SETUP WIZARD**: Begins the bypass configuration process. Users must enter the security pin number before changing system settings. See section 4.1 for HMI bypass commissioning using the setup wizard.

#### 3.1.2 Main Control Screen

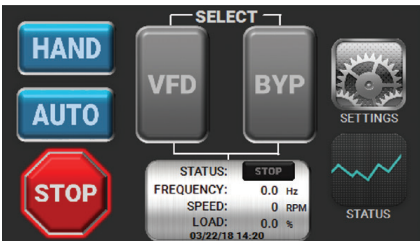

From the main screen, users can control the state of the bypass system and navigate to system configuration (settings) and status menus.

HAND: Pressing this icon will put the bypass system in Hand Mode. In VFD and Hand Mode, the system will run at a manually selected frequency and the bypass contactor will automatically close if BYP (Bypass Mode) is selected and the VFD output is off.

**AUTO**: Pressing this icon puts the bypass system in Auto Mode. In Auto Mode, the system will require the "Auto Run Input" on terminal 27 to be active in order to run the motor. If VFD Mode is also selected, the system will follow the analog speed reference on terminal 5 (4-20 mA). If BYP is selected, the system will run at line frequency, but still requires the "Auto Run Input" (terminal 27).

STOP: This button will stop the motor and also acts as a reset.

Note: If a Remote Bypass, Remote VFD, or Fireman's Override command is present on the digital inputs, the STOP icon will not stop the motor.

**VFD**: Puts the system in VFD Mode. The output contactor is closed and the motor is powered by the VFD.

**BYP**: Puts the system in Bypass Mode. The bypass contactor will close and the motor will rotate at line frequency.

**Note:** If you are in Hand|Auto "VFD" Mode and want to switch To Bypass "BYP" Mode, serlect Bypass Mode "BYP" and then reselect HAND or AUTO.

#### 3.1.3 Drive Status and System Diagnostics

#### 3.1.3.1 General Status

The drive status screen displays basic VFD information.

| DRIVE STATUS |                            |          |
|--------------|----------------------------|----------|
|              | Motor RPM:                 | 1800 RPM |
|              | Current Magnitude:         | 0.423 A  |
|              | Output Power:              | 0.021 kW |
| TRIP LOG     | Output Frequency:          | 60.0 Hz  |
|              | Drive Thermal Accumulator: | 1.8 %    |
| VIEW TRENDS  | Motor Thermal Accumulator: | 2.6 %    |
| I/O STATUS   | Software Version; v1.0     | MORE     |

Motor RPM: Displays the estimated speed of the motor.

**Current Magnitude**: The instantaneous drive output current scaled so that it represents the r.m.s. phase current in Amps under steady-state conditions.

**Output Power**: Displays the current power output of the VFD.

**Output Frequency**: Displays the frequency applied to the motor.

**Drive Thermal Accumulator**: Displays the percentage of the thermal trip level of the drive.

**Motor Thermal Accumulator**: Displays the level of the motor overload accumulator.

**Software Version**: Displays the current software version of the LCD touchscreen HMI program.

More: Navigates to an additional Drive Status page.

Trip Log: Navigates to the system fault log.

**View Trends**: Displays the Graphical Trend Viewer for Motor RPM, Motor Load %, and Motor Thermal Overload %.

I/O Status: Shows the current status of all digital inputs, outputs and relays.

#### 3.1.3.2 Additional Drive Status

This screen displays the estimated total running cost of the HMI bypass system and filter change reminders.

| DRIVE STATUS |                             |              |
|--------------|-----------------------------|--------------|
|              | Power Consumption:          | 0.019 kw     |
|              | Power Cost per kWhr:        | 7.0 ¢        |
| DIAGNOSTICS  | Total Power Consumption:    | 0.03 kWhr    |
|              | Total VFD Running Cost:     | 0.00 s       |
| VIEW TRENDS  | Set Filter Change Interval: | 1500 hrs     |
|              | Time Before Filter Change:  | 1500 hrs     |
| I/O STATUS   |                             | RESET FILTER |

Power Consumption: Displays the current power consumption of the VFD.

Power Cost per kWhr: Defines the cost of energy per kWh in cents.

Total Power Consumption: Displays the accumulated VFD power consumption.

**Total Running Cost**: Uses the Total Power Consumption and Power Cost per kWhr to calculate Total Running Cost.

#### 3.1.3.3 Trip Log

The previous 5 system faults are recorded and displayed. For accurate timestamps, the time must be manually set in the HMI settings menu.

| TRIP LOG |                |                       |  |  |  |  |
|----------|----------------|-----------------------|--|--|--|--|
| 5        |                | CLEAR LOG             |  |  |  |  |
| TRIP 1:  | FIRE ALARM     | 13:19:26 1 / 1 /2015  |  |  |  |  |
| TRIP 2:  | MOTOR OVERLOAD | 12:00:27 1 / 1 / 2015 |  |  |  |  |
| TRIP 3:  | FIRE ALARM     | 12:00:26 1 / 1 /2015  |  |  |  |  |
| TRIP 4:  | Watchdog       | 13:08:37 1 / 1 /2015  |  |  |  |  |
| TRIP 5:  | Watchdog       | 13:04:58 1 / 1 /2015  |  |  |  |  |

Clear Log: Pressing this button will clear the recorded fault list.

 Motor Overload/PL: Motor thermal overload relay (resettable) or phase loss monitor (if fitted) is tripped connecting 24V to terminal 26 or VFD parameter 18.035 is set to 1 via serial communications.

Recommended actions:

- » Check Motor
- » Check Insulation, phase to phase, and phase to ground
- » Check Bearings
- » Check Load/transmission
- » Check for Phase loss or phase loss monitor (if fitted)
- » Reduce Starts per hour
- » Check Motor winding configuration (delta or wye)

If all above checks are good, attempt to reset the overload relay using the overload reset button.

- Fire Alarm: A 24V input signal on Fire Alarm input (24) is present. Recommended action:
  - » If an external fire alarm is not present, verify customer terminal block wiring.
- Damper Timeout: A 24V input signal on Damper Feedback (23) is present, Damper Fault Response is "ENABLED," and Damper Timeout has expired. Recommended action:
  - » Check operation of the customer damper and verify customer terminal block wiring.
- Safety Input: A 24V input signal on Safety input (203) is present Recommended action:
  - » If an external Safety input is not present, verify customer terminal block wiring.
- Watchdog: External VFD trip due to loss of communication between VFD and HMI.

Recommended action:

» Verify physical Ethernet connection between VFD and LCD touchscreen HMI. Verify IP address of LCD touchscreen HMI and VFD are on the same network.

**Notes**: If the fault cannot be cleared from the LCD touch screen HMI with a reset it may be required to access the HVAC Drive H300 VFD directly with a keypad or through Connect VFD configuration software.

For a full explanation of VFD faults, refer to the HVAC Drive H300 VFD User Guide.

#### 3.1.3.4 Graphical Trend Viewer

Historical view of Motor RPM, Motor Load (0-100%), and Motor Thermal Overload (0-100%) going back 8 minutes. Use the left and right arrows to navigate between the graphs.

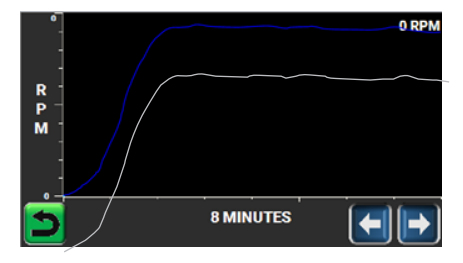

#### 3.1.3.5 I/O Status

Displays the status of inputs, outputs, and relays in the system, terminals 22 through 74.

|          | 1/0       | STATUS             |         | I/O MO   | DULE STATU                 | IS      |
|----------|-----------|--------------------|---------|----------|----------------------------|---------|
|          | TERMINAL: | NAME:              | STATUS: | TERMINAL | NAME:                      | STATUS: |
|          | 22        | Fireman's Override |         | 202      | Auto Mode Selected         |         |
|          | 23        | Damper Feedback    |         | 203      | Safety Input               |         |
| _        | 24        | Fire Alarm         |         | 204      | 24V Input for Relay Option |         |
|          | 25        | Reset              |         | 207      | Remote Bypass Input        |         |
|          | 26        | Motor Overload     |         | 200      | Remote VED Input           |         |
|          | 27        | Auto Run Input     |         | 200      | Delue Faulted              |         |
|          | 29        | STO                |         | 221      | Drive Faulted              |         |
|          | 74        | Damper Output      |         | 223      | System On/24V Input        |         |
| MORE     | E 44      | Bypass Contactor   |         | BACK     | Analog Speed Reference     | 95.68 % |
| <u> </u> |           |                    |         | <u> </u> | PID Feedback               | 71.06 % |

**MORE**: Navigates to the second I/O status page. The second I/O status page displays the SI-I/O expansion module I/O, terminals 202 through 223 and analog input terminals 5 and 6.

### 3.2 System Settings

From this screen, users can access the configuration menus for the bypass system.

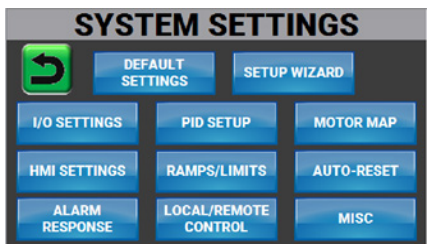

**Default Settings**: After confirmation, all system settings will revert to default values.

Setup Wizard: Begins the commissioning process starting with motor data.

#### 3.2.1 Motor Map

The HMI Bypass motor data can be found or entered in the Motor Data screen. The Motor Data screen also allows access to the autotune feature and Advanced VFD settings. Motor data can usually be found on the nameplate of the motor.

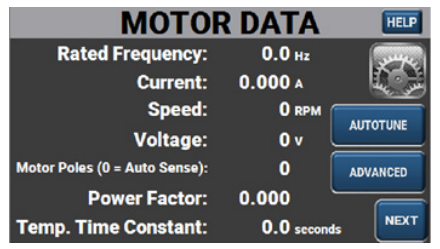

Rated Frequency: Set to the rated frequency of the motor (nameplate value).

Current: Set to the rated current of the motor (nameplate value).

**Speed**: Set to the rated speed of the motor (nameplate value).

Voltage: Set to the rated voltage of the motor (nameplate value).

**Motor Poles**: Set to the number of poles of the motor. If motor poles are set to "0", the number of motor poles will be calculated automatically.

**Power Factor**: Set to the motor power factor (nameplate value). If the power factor is not known, it can be automatically calculated by performing a rotating autotune.

Note: If the power factor is calculated using the autotune function the user will not be able to manually change the value.

**Autotune**: Navigates to the autotune feature page. autotune is not necessary to run the motor, but doing so will result in improved performance and efficiency.

Advanced: Navigates to the advanced motor settings.

#### 3.2.2 Autotune

The VFD is able to perform either a stationary or a rotating autotune. The motor must be at a standstill before an autotune is enabled. A rotating autotune should be used whenever possible, so the measured value of power factor of the motor is used by the drive.

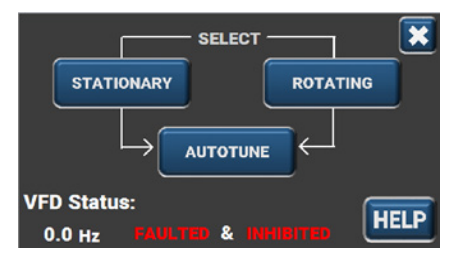

Autotune: is an algorithm that the VFD uses to detect physical characteristics of the motor in order to improve control and efficiency.

To perform an autotune, first select either STATIONARY or ROTATING (recommended) and then hit the AUTOTUNE button. The motor must be at a standstill before an autotune is enabled.

Note: The drive will not perform an autotune if there is an existing fault or if the STO input is not closed.

Note: A rotating autotune should only be used if the motor is uncoupled. To clear incorrect values calculated from a coupled rotating autotune perform a stationary autotune. Performing a stationary autotune will clear the incorrect values and reset motor rated power factor to factory default (0.85).

# WARNING

A rotating autotune will cause the motor to accelerate up to 40 Hz in the direction selected regardless of the reference provided. Once complete the motor will coast to a stop.

#### 3.2.3 Advanced VFD Settings

The Advanced VFD Settings menu allows access to advanced settings of the VFD.

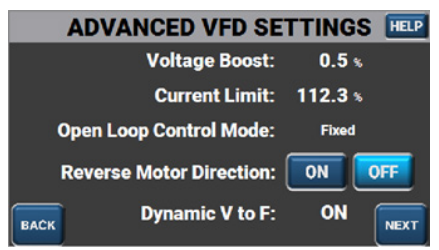

**Voltage Boost**: Defines the level of voltage boost at 0Hz when using a fixed V to F relationship.

**Current Limit**: Limits the current when the motor is being accelerated or decelerated.

**Open-Loop Control Mode**: Defines the VFD output mode. The default setting for Open-Loop Control Mode is "Fixed" or V/Hz.

- Ur S: Resistance compensation, stator resistance measured at each start.
- Ur: Resistance compensation with no stator resistance measurement.
- Fixed: (Default) Fixed boost with a linear characteristic. Also known as V/ Hz Boost mode.
- UR Auto: Resistance compensation, stator resistance measured on the first start.
- Ur I: Resistance compensation, stator resistance measured at power-up. Also known as Open-Loop Vector mode.
- Square: Fixed boost with square characteristic. Also known as Quadratic Motor V/Hz mode.
- Current 1P: Single phase current output.

Note: For further information on Open-Loop control modes refer to the HVAC H300 User Guide.

**Reverse Motor Direction**: If Reverse Motor Direction is on, the output phase sequence is reversed so that the phase sequence in W-V-U for positive frequencies and U-V-W for negative frequencies.

**Dynamic V to F**: Dynamic V to F is intended for applications where power loss should be kept to a minimum under low load conditions, but dynamic performance is not important. The setting is enabled by default.

#### 3.2.4 Skip Frequencies

The skip reference functions are available to prevent continuous operation within a specified speed range (i.e., where mechanical resonance may occur). The HMI Bypass allows up to three (3) speed/frequencies to be skipped.

|      | SKIP FREQUENC     | IES    |
|------|-------------------|--------|
|      | Skip Reference 1: | 0.0 Hz |
|      | Band Width 1:     | 0.0 Hz |
|      | Skip Reference 2: | 0.0 Hz |
|      | Band Width 2:     | 0.0 Hz |
|      | Skip Reference 3: | 0.0 Hz |
| BACK | Band Width 3:     | 0.0 Hz |

**Skip Reference**: Sets the center point of the speed/frequency reference the VFD should skip.

**Band Width**: Defines the range which speed/frequency references are rejected in either direction. The actual reference band is, therefore, twice that defined in the Band Width, with Skip Reference as the center of the band.

#### 3.2.5 Motor Ramp/Limits

The Motor Ramps/Limits screen allows configuration of speed/frequency limits as well as acceleration and deceleration values the VFD will use during motor start and stop.

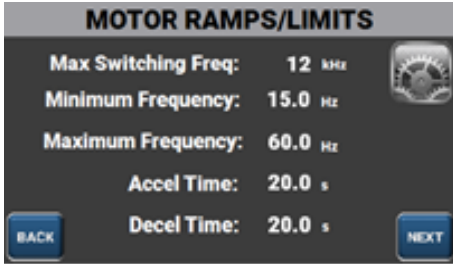

**Max Switching Freq:** Defines the maximum switching frequency used by the drive. If drive will operate at this frequency unless the inverter becomes too hot. Under these conditions the drive will reduce switching frequency to avoid tripping.

Minimum Frequency: Defines the minimum value for the reference.

**Maximum Frequency**: Defines the maximum value for the reference. Generally set to 60 Hz or less.

**Accel Time**: Defines the rate of acceleration. This is the time to accelerate from minimum frequency to maximum frequency.

**Decel Time**: Defines the rate of deceleration. This is the time to decelerate from maximum frequency to minimum frequency.

#### 3.2.6 I/O Settings

The I/O Setting screen allows the setup of the system I/O.

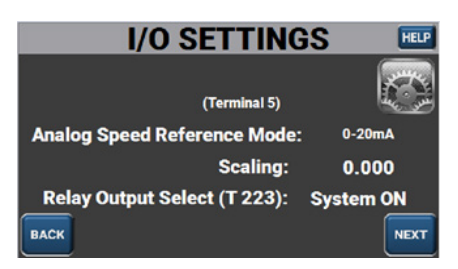

**Analog Speed Reference Mode**: Defines the input mode for analog input speed/frequency reference (5). The following list provides a brief explanation of the available settings. For further information see HVAC H300 User Guide.

- 0-20 mA: 0-20 mA
- 20-0 mA: 20-0 mA
- 4-20 mA Trip: 4-20mA trip on current loss
- 20-4 mA Trip: 20-4mA trip on current loss
- 4-20 mA (default): 4-20mA no action on loss
- 20-4 mA: 20-4mA no action on loss
- 0-10 Vdc: 0-10Vdc no action on loss

**Scaling**: The analog input will be multiplied by a factor between 0.000 to 10.000.

**Relay Output Select (T223)**: Select between "System On" and "T204 24V Input" The HMI Bypass default is "System ON."

System ON: Configures relay terminal 223 to close when the HMI Bypass has power

**T204 24V Input**: Configures relay terminal 223 to close dependent on the signal input to terminal 204.

#### 3.2.7 Auto-Reset Setup

This screen defines the VFD behavior when tripped/faulted.

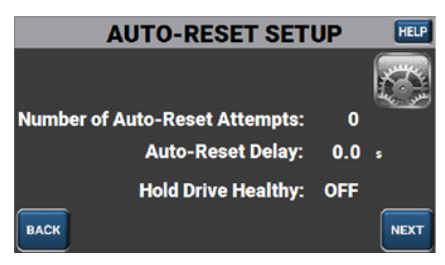

Auto-Reset Delay: The time interval between reset attempts. The HMI Bypass default is 5 seconds.

Hold Drive Healthy: If set to "ON," the fault alarm relay will not close until all reset attempts have been exhausted.

Note: If Hold Drive Healthy is set to "ON" and if Number of Auto-Reset Attempts is set to "6" (infinite) the Drive Healthy status will always remain "Healthy."

#### 3.2.8 Remote Control

The Remote Control screen defines whether the HMI Bypass is controlled by the customer terminal block inputs or serial fieldbus communications.

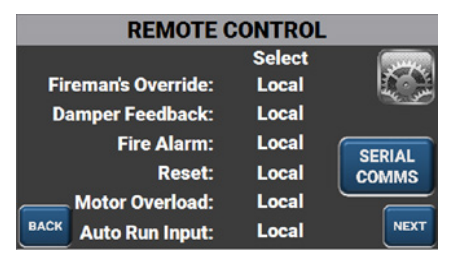

This screen allows you to select either "Local" or "Remote" (Serial/Ethernet communications) control for each individual input. If Remote is selected, the bypass system will be controlled by the corresponding bit in the VFD rather than the digital input. Parameter's referenced below can only be accessed directly from the HVAC Drive H300 with a keypad or with Connect VFD configuration software. For further information on Remote setup see the HVAC Drive H300 User Guide.

|                   | Remote    | Local    |
|-------------------|-----------|----------|
| Input             | Parameter | Terminal |
| Fireman Override* | 18.031    | 22       |
| Damper Feedback   | 18.032    | 23       |
| Fire Alarm        | 18.033    | 24       |
| Reset             | 18.034    | 25       |
| Forward/Reverse** | 18.037    | -        |
| Motor Overload    | 18.035    | 26       |
| Auto Run          | 18.036    | 27       |

\*Remote Fireman's Override is only available if Fireman's Override VFD mode is off. Remote control will then initiate a bypass run.

\*\*Foreword/Reverse is a remote parameter only used to reverse a running motor using configured ramps.

SERIAL COMMS: Navigates to the serial communication configuration screens.

#### 3.2.9 Serial Communications

This screen allows for the configuration of settings needed for serial communication.

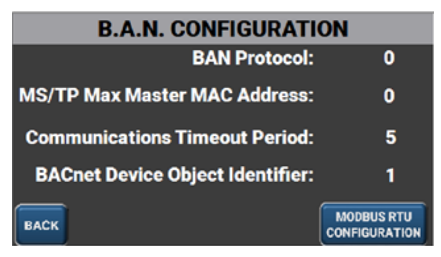

BAN (Building Automation Network) Protocol: Selects the network protocol.

0 = Modbus RTU 1 = BACnet 2 = Metasys N2 Open

**MS/TP Max Master Mac Address**: (BACnet use only) this is the highest address that the bypass system will use when looking for the next master on the network with which token passing can be achieved. Range 0-127

**Communications Timeout Period**: The period in seconds that the system will wait to see a valid communications frame on the network.

NOTE: See HVAC Drive H300 User Guide for further serial communications setup details.

#### 3.2.10 Modbus RTU Configuration

This screen allows for the configuration of settings needed for serial communication.

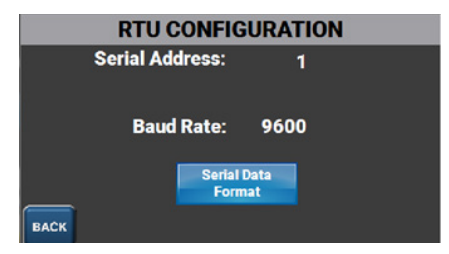

**Serial Address**: Defines the node address for the serial communications interface range from 1 to 247.

Note: It is necessary to perform a reset by hitting the "RESET" button on the previous page for this setting to take effect.

Baud Rate: Defines the baud rate used by the serial communications interface.

#### 3.2.10.1 Serial Data Format

Defines how the serial data packets are formatted. Stop bits, parity, and standard/modified address schemes.

| SERIAL DATA FORMAT |               |                         |  |  |  |
|--------------------|---------------|-------------------------|--|--|--|
| Data Bits          | Register Mode | Stop Bits and Parity    |  |  |  |
| 7 Bits             | Standard      | 2 Stop Bits, no Parity  |  |  |  |
| 8 Bits             | Modified      | 1 Stop Bit, no Parity   |  |  |  |
|                    |               | 1 Stop Bit, even Parity |  |  |  |
| BACK               |               | 1 Stop Bit, odd Parity  |  |  |  |

#### 3.2.11 Alarm Response

The Alarm Response screen allows for the configuration of the Automatic Bypass and Damper Fault Response features.

| ALARM RE               | SPONSE     |        |
|------------------------|------------|--------|
| Automatic Bypass:      | DISABLED 📀 | ***    |
| Auto-Bypass Time:      | 1 s        | ac son |
| Damper Fault Response: | ENABLED    |        |
| Damper Motor On Delay: | 5 s        |        |
| BACK Damper Timeout:   | 3 s        | MORE   |

Automatic Bypass: When enabled, the system will automatically go into Bypass Mode after a fault is detected and after "Auto-Bypass Time" has elapsed.

**Auto-Bypass Time**: This is the delay between the VFD fault detection and closing the bypass contactor.

**Damper Fault Response**: When enabled, a damper feedback signal will be required to run the motor. If no signal is detected after the "Damper Timeout" window has elapsed, a Damper Timeout fault will be triggered.

**Damper Timeout**: The window of time during which the bypass system will wait for a damper feedback signal. If this time has elapsed and no damper feedback is detected, a damper timeout fault is triggered.

**Damper Motor On Delay:** The time delay between when a motor run signal is received (VFD or Bypass) and when the motor starts. This time is typically adjusted to allow for damper operation.

#### 3.2.12 Alarm Response - Fireman's Override

This Alarm Response screen allows for the configuration of the Fireman's

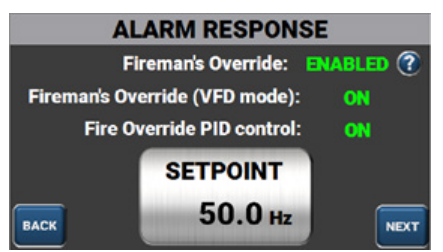

**Fireman's Override**: When enabled, a fireman override command will ignore "Motor Overload" and "Damper Timeout" faults. The system will still wait for a damper feedback, but if no feedback is detected and a timeout is triggered, the system will bypass anyway. The system will run to destruction as long as the override command and safety input (terminal 203) are present.

Note: When disabled, "Motor Overload" and "Damper Timeout" will stop the motor.

**Firemans's Override (VFD mode):** If ON, a Fireman's Override command will initiate VFD operatin rater than turning the bypass contactor on.

**VFD Override Setpoint**: Determines the frequency reference used by the VFD when in override mode.

**Fireman's Override PID Control:** Allows PID control loop to regulate frequency reference in override mode (ignores VFD Setpoint frequency). Note: Fireman's Override (VFD mode) must be ON for Fireman's Override PID Control to function (requires analog input to terminal 6 of VFD).

#### 3.2.13 Advanced I/O Settings

The Advanced, I/O Settings screen, allows the setup of the I/O settings needed for the onboard PID feature

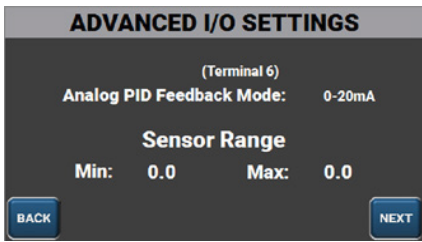

Analog PID Feedback Mode: Defines the input mode for analog input 2 (PID feedback input) VFD terminal 6.

**Sensor Range**: Defines the operating range of the feedback sensor. This information can be found in the documentation provided with your sensor.

#### 3.2.14 PID Setup

The PID setup screen allows for the configuration of the onboard PID feature.

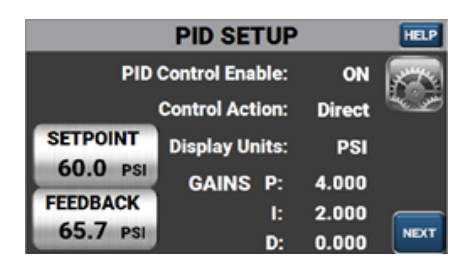

**Control Action**: Direct control means that as the PID error increases, the speed reference also increases. A common application for direct control is a cooling/ heating fan. Reverse control will decrease the speed reference as the PID error increases. A common application for reverse PID control is a pump with pressure feedback.

**Display Units**: Determines the display units for PID setpoint and feedback. Does not affect PID operation. An example would be "F" or "psi." **Gains**: Determines the gains for the internal PID controller.

#### 3.2.14.1 PID Setup - Sleep/Wake Function

This screen allows the setup of the Sleep/Wake Threshold feature.

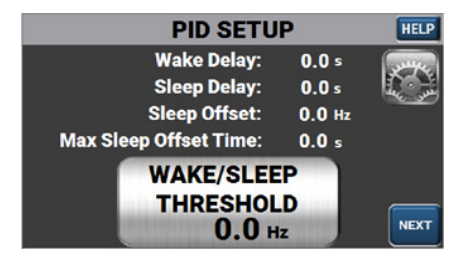

The Sleep/Wake function is used to stop the motor if the frequency or speed reference falls below a specified level so that the system does not run inefficiently at low speeds.

If the reference is greater than the Sleep/Wake Threshold for longer than the Wake Delay, then the motor is enabled. If the reference falls below the (Sleep/Wake Threshold - Sleep Offset) for longer than the Sleep Delay, then the motor is disabled.

**Sleep/Wake Threshold**: This is the threshold that the speed reference is compared against. A value of zero will disable the Sleep/Wake function.

**Wake Delay**: Defines the elapsed time before the system restarts the motor if the wake function is active.

**Sleep Delay**: Defines the elapsed time before the system stops the motor if the sleep function is active.

**Max Sleep Offset time**: Defines the maximum amount of time that the Sleep Offset function can be active.

#### 3.2.15 Miscellaneous

The miscellaneous screen is used to setup the security pin feature and read/ write HVAC H300 VFD parameters.

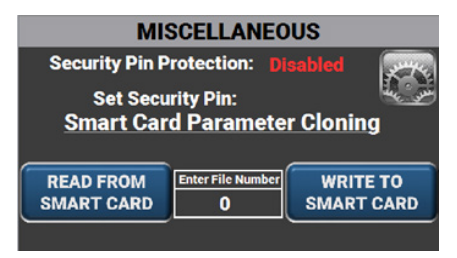

**Security Pin Protection**: Determines whether the security pin is enabled or disabled. If it is disabled, users will no longer be prompted to enter security pin when entering system settings. By default, the HMI Bypass will ship with Security Pin Protection Enabled with a Security Pin of "1111".

Set Security Pin: Set the security pin to any 4-digit number.

**Smartcard Parameter Cloning**: With a Control Techniques' Smartcard in the VFD Smartcard slot, users can read and write parameter files to the Smartcard to easily duplicate or backup settings.

## 3.3 Touchscreen HMI Settings

Select the HMI SETTINGS button to navigate to the Internal HMI menu screen where you can set/update Date/Time from the default (Central Standard Time "CT"). HMI Backlight and Ethernet settings can also be accessed from this screen.

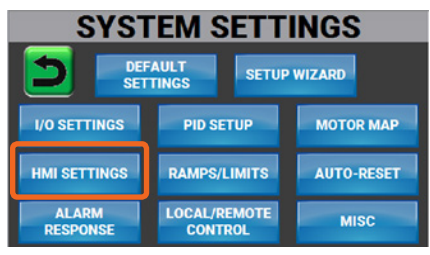

Note: It is recommended that the HMI SETTINGS menu be accessed for Date/ Time setting and Backlight setting only. Changing any other HMI settings may prevent the HMI Bypass from operating satisfactorily.

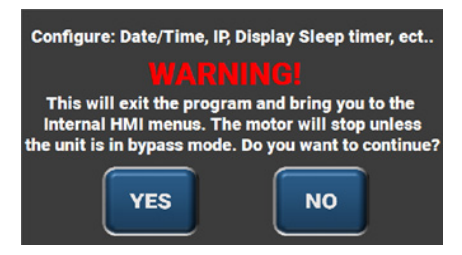

In order to navigate to the HMI Settings menu, click YES.

#### 3.3.1 Setting the Date and Time

LCD Touchscreen HMI XP-Runtime Menu

| • Settings       | Diagnostics      |
|------------------|------------------|
| PLC Information  | Update XGT Panel |
| Storage Function | () Rat           |

Press the "Settings" icon to navigate to the HMI Settings menu.

| Russinte Setting  | Touch Setting        |
|-------------------|----------------------|
| Date Time Setting | Environment Setting  |
| Ethernet Setting  | Duzzer Setting       |
|                   | () XP-Remote Setting |

Select DateTime Setting.

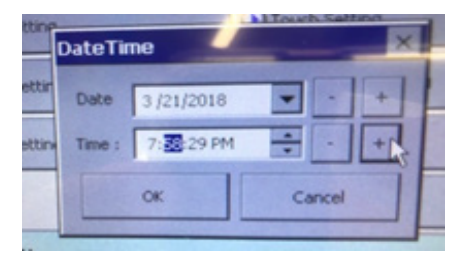

A window will appear with date and time. Set values to current date and time. Press "OK" when complete.

To return to the HMI Bypass menus press the "Start" icon from the XP-Runtime menu.

To navigate back to the HMI Bypass menus press the "Start" icon from the XP-Runtime menu

| Settings         | Diagnostics       |
|------------------|-------------------|
| PLC Information  | Dupdate XGT Panel |
| Storage Function | Daat              |

# 3.4 Touchscreen LCD HMI Software Update Procedure

To update the LCD touchscreen HMI program from a portable USB drive:

- 1. Start with a USB drive that has the correctly formatted file and file directory.
  - Drive:\XP\_Project\[name]
  - The program should be saved as a compiled .xpdz file using the XP-Builder software.
- 2. Ensure that USB flash drive has been fitted into the USB host port on the back of the eXP20 HMI.
- 3. To access the XP-Runtime menu, hit the "HMI Settings" button in the system menu and press yes to confirm.
- 4. Select "Storage Function"

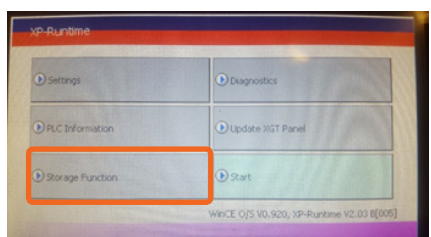

5. Select "Project Download"

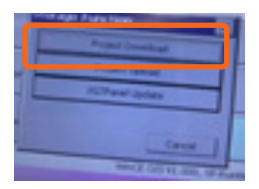

6. Choose the correct file name from the list and hit "OK"

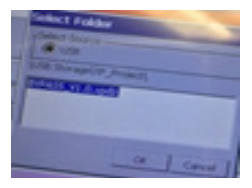

7. Wait while the HMI extracts and installs the new project file.

# Section 4 – Startup

This section provides guidance on how to setup an HVAC Drive H300 HMI Bypass. It is recommended that before the initial HMI Bypass setup process begins that the HVAC H300 HMI Bypass Installation and Commissioning Guide is read in its entirety and the steps in Section 2.1 through 2.6 are completed.

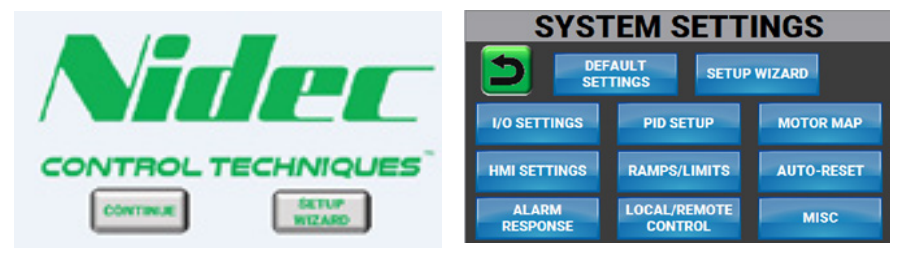

It is recommended that initial setup of the HMI Bypass is completed using the Setup Wizard. The Setup Wizard can be accessed from the Splash Screen upon system power up or from the System Settings menu.

The Setup Wizard will step you through the basic HMI Bypass setup screens.

# 4.1 Setup Wizard Process

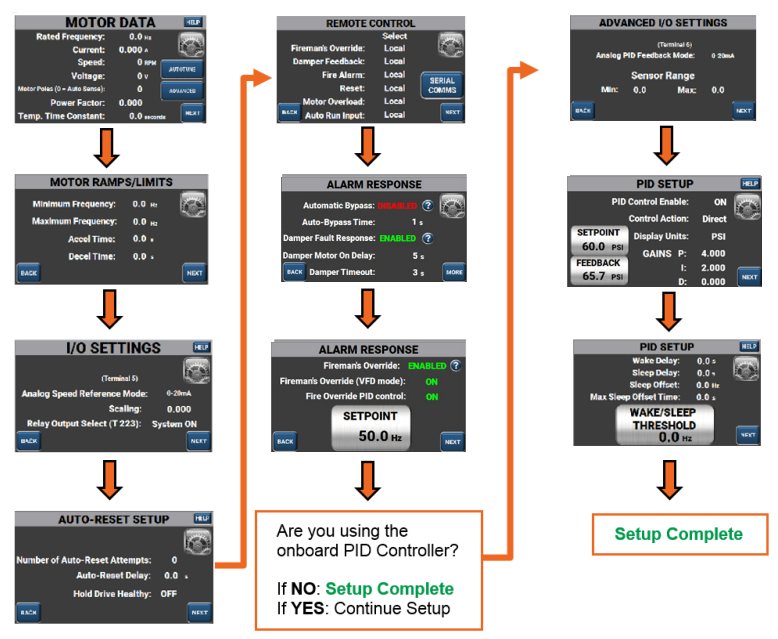

The Setup Wizard will step you through the Motor Data, Motor Ramps/Limits, I/O Settings, Auto-Reset Setup, Remote Control, Alarm Response – Automatic Bypass, and Alarm Response – Fireman's Override setup screens. If the PID Controller is to be used, upon selection, it will step you through the Advanced I/O Settings, PID Setup, and PID Setup – Sleep/Wake screens.

## 4.2 Setup Wizard - Step-by-Step Instructions

The following steps provide a basic step-by-step guides for initial setup of the HMI Bypass.

**Step 1 – Start Setup Wizard**: Press the Setup Wizard Icon on the Splash Screen or System Settings screen.

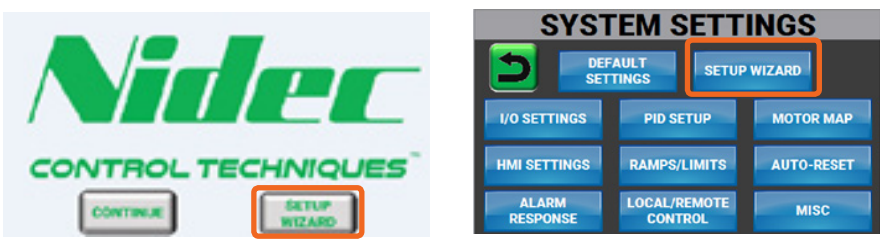

**Step 2 – Motor Data**: Enter motor nameplate information in the following settings.

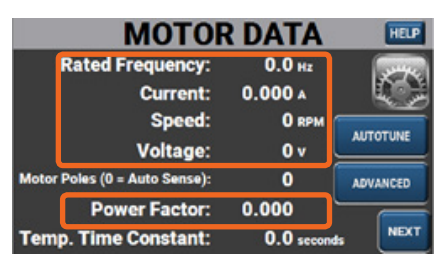

- Rated Frequency: Motor nameplate value
- Current: Motor nameplate value
- Speed: Motor nameplate value
- Voltage: Motor nameplate value
- Power Factor: Motor nameplate value

Once complete press the "NEXT" icon.

Step 3 – Motor Ramps/Limits: Enter the necessary settings for the application.

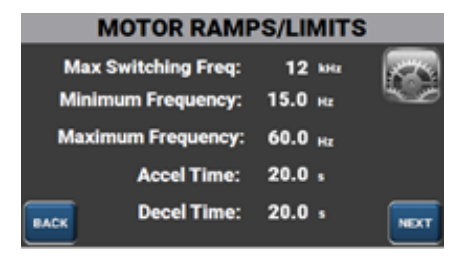

Once complete press the "NEXT" icon.

**Step 4 – I/O Settings**: Verify the Analog Speed Reference mode matches the HMI Bypass system analog speed/frequency reference type.

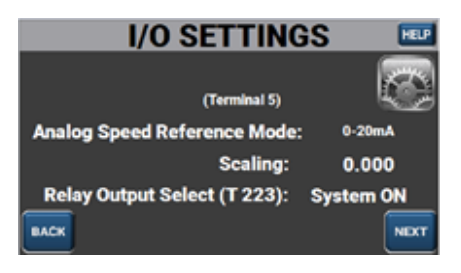

Once complete press the "NEXT" icon.

Step 5 - Auto-Reset Setup:

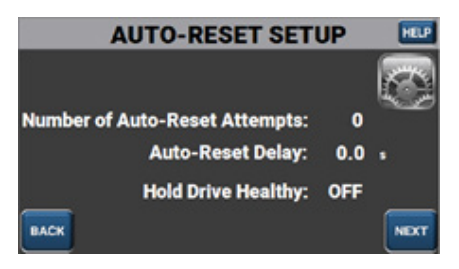

If Auto-Reset feature is desired, set the number auto-reset attempts and the delay between attempts when the VFD trips. Setting Hold Drive Healthy to "ON" will hold the VFD drive health status to "Healthy" until the Auto-Reset attempts are complete.

Once complete press the "NEXT" icon.

#### Step 6 – Remote Control:

| REMOTE C            | ONTROL |         |
|---------------------|--------|---------|
|                     | Select | Same.   |
| Fireman's Override: | Local  |         |
| Damper Feedback:    | Local  | - Carlo |
| Fire Alarm:         | Local  | SEDIAL  |
| Reset:              | Local  | COMMS   |
| Motor Overload:     | Local  |         |
| Auto Run Input:     | Local  | NEXT    |

Select whether the HMI Bypass function is to be controlled by Remote serial communications or Local customer terminals. By default the HMI Bypass will be set for Local control via the customer terminals.

Once complete press the "NEXT" icon.

#### Step 7 – Alarm Response – Automatic Bypass:

| ALARM RE               | SPONSE     |      |
|------------------------|------------|------|
| Automatic Bypass:      | DISABLED 📀 |      |
| Auto-Bypass Time:      | 1 s        | A B  |
| Damper Fault Response: | ENABLED    |      |
| Damper Motor On Delay: | 5 s        | 5    |
| BACK Damper Timeout:   | 3 s        | MORE |

If the application requires the HMI Bypass to automatically transfer to Bypass mode upon VFD trip set Automatic Bypass to "ENABLE". The HMI Bypass will transfer to Bypass Mode after the Auto-Bypass time has elapsed. If the application requires the HMI Bypass to disable in the case of loss of Damper Feedback input (terminal 23) and enable the Damper Timeout trip, then the Damper Fault Response should be set to "ENABLED." If enabled, set Damper Timeout for the time between loss of Damper Feedback input (terminal 23) and when the HMI Bypass initiates a Damper Timeout trip.

Once complete press the "MORE" icon.

#### Step 8 - Alarm Response - Fireman's Override:

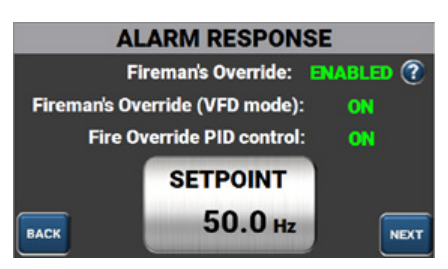

Set Fireman's Override (VFD mode) to "ON" if you require the VFD to run at a fixed frequency when the Fireman's Override is ENABLED. The fixed speed setting is adjusted in the SETPOINT window. Setting to "OFF" will result in the system running in Bypass Mode when the Fireman's Override is ENABLED

Note: To adjust the setpoint Fireman's Override (VFD mode) must be "ON." Once set, return Fireman's Override (VFD mode) to "OFF" for normal HMI Bypass operation.

Set Fireman's Override PID Control to "ON" if you require the VFD to run from PID control frequency reference.

Note: This feature requires the PID controller to be setup and ignores VFD Setpoint frequency.

Once complete press the "NEXT" icon.

**Step 9 - PID Controller**: The Setup Wizard will prompt the question, "Are you using the onboard PID controller?"

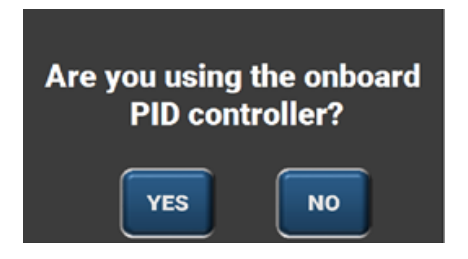

If "NO" then setup the HMI Bypass basic setup is complete and the Setup Wizard will return to the System Settings screen.

If "YES" the Setup Wizard will continue to the optional PID setup screen.

**Optional Step - Onboard PID Controller**: If the Onboard PID Controller will be used, the Setup Wizard will continue to the Advanced I/O Settings, PID Setup, and PID Setup – Sleep/Wake screens. For further information regarding the setup of these screens refer to section 4.2.14.

# 4.3 Checking Motor Rotation

Before attempting a trial operation of the HMI bypass package, ensure that the enclosure door is securely closed. Also, ensure all personnel are clear of the connected load as this operation will energize and rotate the motor. After applying 3 phase power to the HMI bypass package, ensure that the HMI is illuminated. If any alarms are present, refer to the trip log and troubleshooting sections.

There is no standard for the rotational direction of an induction motor based on the motor lead markings. This, plus the uncertainty of the phase rotation of the utility power being applied to the HMI bypass package terminals, requires that the motor rotation direction be checked and be correct in both VFD and Bypass Modes. Failure to confirm rotation may cause severe damage to the HMI bypass package, motor or the driven equipment.

### 4.3.1 Check #1: Rotation on VFD power

Place the VFD package in Hand (local) Mode control by pressing the VFD and HAND icons on the HMI bypass touchscreen. The VFD icon will turn blue indicating that the bypass is in VFD Mode and the HAND icon will be highlighted indicating that the bypass is in local control. Use the up arrow on the touchscreen HMI to increase the speed reference of the VFD or the down arrow on to decrease the speed reference of the VFD.

Note the direction of rotation as the motor shaft begins to rotate as compared to the required rotation direction.

To stop the VFD/Motor, press the STOP icon on the HMI touchscreen.

#### 4.3.2 Check #2: Rotation on Bypass power

NOTE: This operation will start the motor across the line. Place the HMI bypass in the Bypass Mode by pressing the BYP icon on the HMI bypass LCD touchscreen. The BYP icon will be highlighted green indicating the HMI bypass is in Bypass Mode. Press the HAND icon on the HMI bypass touchscreen. The HAND icon will be highlighted indicating the HMI bypass is in local control. This will start the motor across the line. Check motor rotation.

To stop the motor press STOP on the HMI touchscreen.

Note the direction of rotation as the motor shaft begins to rotate as compared to the required rotation direction.

|        |           | Motor Rotation Correction |                          |                |
|--------|-----------|---------------------------|--------------------------|----------------|
| VFD    | Correct   | Correct                   | Incorrect                | Incorrect      |
| Bypass | Correct   | Incorrect                 | Correct                  | Incorrect      |
| Action | No Action | Change any                | Change any two leads     | Change any     |
|        |           | two power                 | at input disconnect, and | two leads      |
|        |           | leads at input            | change any two leads at  | at output of   |
|        |           | disconnect                | the output of the motor  | motor overload |
|        |           |                           | overload                 |                |

# 4.4 Normal Operation

There are two (2) buttons used to select the modes of operation available:

- 1. VFD (VFD Mode) Energizes the VFD output contactor
- 2. BYP (Bypass Mode) Allows bypass operation

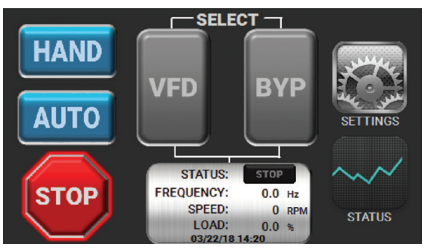

#### Stop (reset) Button

The STOP button section will stop motor operation in either the VFD or Bypass modes. This button will also reset any faults indicated by the system.

#### 4.4.1 Current System Status

The One-line diagram on the main screen will indicate if the motor is being run by the VFD or across the line (bypass) by highlighting the active control in green. The VFD or the BYP icon will highlighted green and the One-line diagram will indicate the motor status.

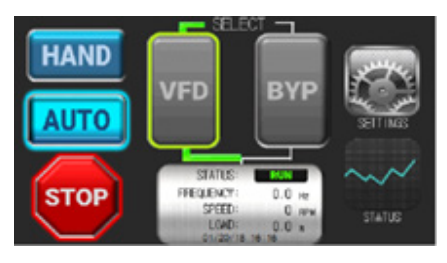

#### 4.4.2 Starting Operation

There are two (2) basic steps required to begin operation.

**Step 1** – Select the operation mode by pressing the VFD or BYP (bypass) icon. You must select one of these modes. For VFD operation, press the VFD icon. For bypass operation press the BYP (bypass) icon. Upon selection the selected icon will be highlighted in green.

**Step 2** – Select the start mode by pressing either the HAND or AUTO icon. Upon selection the selected icon will be highlighted. Selecting HAND allows an immediate start in VFD or Bypass Mode; whichever was selected in step 1. RUN will not occur until the customer-supplied run contact closes between terminals 27 and 1 (AUTO RUN INPUT and 24 Vdc). The RUN status indication will illuminate when the contact closes.

#### 4.4.3 Ending Operation

Press STOP/(reset) icon once – Cancels the start mode of operation.

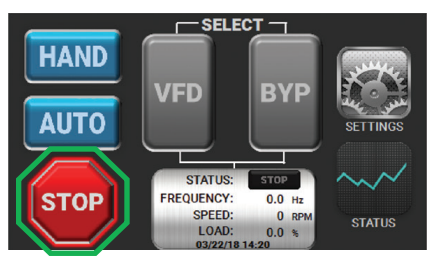

# Section 5 - Troubleshooting

The HMI will annunciate VFD and system alarms and trips when supply and control power is applied.

The chart below is intended to assist with troubleshooting a system when the HMI is not illuminated or no fault is indicated.

| Symptom                                                                                                    | Indications                                                 | Corrective Actions                                                                                                    |
|----------------------------------------------------------------------------------------------------|-------------------------------------------------------------|----------------------------------------------------------------------------------------------------|
| Power disconnect is                                                                                                    | HMI is OFF                                                  | - Check power lights on 24 Vdc power supply                                                                                                    |
| ON, the HMI display<br>does not illuminate<br>when the screen is                                                                      |                                                             | - If power lights on, check 24 Vdc connections<br>to HMI                                                                                                    |
| tapped                                                                                                    |                                                             | <ul> <li>If no power lights, check the 24 Vdc power<br/>supply and control transformer fusing and<br/>connections</li> </ul>                                                                                                    |
| Motor does not<br>rotate when VFD<br>mode is selected and<br>HAND is pressed or<br>AUTO is pressed and<br>the Auto-Run input<br>is ON | HMI Bypass<br>status<br>displays<br>"VFD FAULT<br>DETECTED" | - Check Trip log in HMI (see Section 3.1.3.3 for instructions)                                                                                                    |
|                                                                                                    |                                                             | - If no fault is indicated on the HMI connect to<br>the drive using a plug in keypad or Connect<br>software and record the trip code. Refer to<br>the drive manual for further assistance or<br>download the diagnostic APP from www.<br>controltechniques.us                                                      |
|                                                                                                    | VFD and<br>BYP are                                          | - Check that the optional VFD service switch is ON                                                                                                    |
|                                                                                                    | not visible                                                 | - Check the VFD input fusing                                                                                                    |
|                                                                                                    | and/or Hivi<br>displayed<br>"Timeout"                       | - Check Ethernet cable connection between<br>HMI and VFD SI-ETHERNET module                                                                                                    |
|                                                                                                    |                                                             | - Check HMI IP address is 192.168.0.2 (see<br>Section 3.3 for instructions)                                                                                                    |
|                                                                                                    |                                                             | - Check VFD SI-ETHERNET module connection status lights (see Section 6.4 for instructions)                                                                                                    |
|                                                                                                    | VFD and BYP<br>are green<br>and status<br>displays<br>"RUN" | <ul> <li>Check mechanical motor to load couplings<br/>are intact</li> <li>Ensure that motor connections are made<br/>and no VFD to motor disconnects are open</li> <li>If VFD contactor is not closed check control<br/>transformer and contactor coil</li> <li>Check I/O status screen Terminal 29 STO</li> </ul> |
|                                                                                                    |                                                             | status is "ON"                                                                                                    |
|                                                                                                    |                                                             | - If Terminal 29 STO status is "OFF," check OC<br>[1-C11] auxiliary contactor and connections                                                                                                    |

| Symptom                                                                                                    | Indications | Corrective Actions                                                                                                    |
|----------------------------------------------------------------------------------------------------|-------------|----------------------------------------------------------------------------------------------------|
| Motor does not<br>rotate when Bypass<br>mode is selected and<br>HAND is pressed or<br>AUTO is pressed and<br>the Auto-Run input<br>is ON |             | <ul> <li>Check mechanical motor to load couplings<br/>are intact</li> <li>Ensure that motor connections are made<br/>and no bypass to motor disconnects are open</li> <li>Check that the mechanical load is not<br/>binding</li> <li>If Bypass contactor is not closed check<br/>control transformer and contactor coil</li> </ul> |
| Fuses blow on<br>power up                                                                                                    |             | - Check VFD input wiring<br>- Replace VFD (see Section 6.4 for instructions)                                                                                                    |
| Input circuit breaker<br>trips on power up                                                                                               |             | <ul> <li>Check control transformer</li> <li>If fuses are blown see "Fuses blow" on<br/>power up</li> </ul>                                                                                                    |
| Input circuit breaker<br>trips when a Bypass<br>run is initiated                                                                         |             | - Check motor cables<br>- Check motor direction<br>- Check motor                                                                                                    |

# Section 6 - Additional Information

# 6.1 Specifications - HVAC Drive H300 HMI Bypass

The HMI bypass package features a user-friendly application-specific full-color live-graphics LCD touch screen HMI (Human Machine Interface) to simplify operation and provide status indication.

#### 6.1.1 Approvals

- VFD Section UL508C
  - » UL Plenum rated
- Bypass Section UL508A

#### 6.1.2 Design

- 2 contactor bypass with optional VFD service switch
- NEMA 1, NEMA 12, NEMA 3R, and NEMA 4X enclosure options
- LCD Color touch screen HMI
- 32-bit microprocessor
- MODBUS RTU, BACnet, and Metasys N2 communications
- EtherNet/IP and Modbus TCP/IP
- HAND/OFF/AUTO selection icons
- VFD/BYPASS selection icons
- Auto transfer to bypass on VFD fault (selectable)
- Damper Mode (programmable)
- Damper actuator control (5 A @ 125 Vac relay contact)
- Fire Alarm programmable to:
  - » Fireman's Override
  - » Fireman's Override VFD Control
- PID controller
- Class 20 motor overload relay
- One (1) analog output:
  - » 0-10 Vdc, scalable
- Two (2) analog inputs programmable for:
  - » 4-20 mA, scalable (default auto speed input)
  - » 0-10 Vdc, scalable (default onboard PID controller input)
- Speed search function
- 3 skip frequencies
- Digital manual speed control
- Bypass setup wizard

#### 6.1.3 Operating Conditions

• Altitude: to 3,300 ft, higher with derating

- Ambient operating temp: +32 to +104 °F (0 to +40 °C)
- Storage temp: -40 to +140 °F (-40 to +60 °C)
- 95% relative humidity, non-condensing
- Input voltage: +10%, -10%; 208, 230, 460 and 575 Vac
- Protected from exposure to direct sunlight

#### 6.1.4 Options

- Input fused disconnect
- Input circuit breaker
- Input or output reactors
- Multiple motor overloads
- Input RFI filter

## 6.2 Maintenance & Inspection

This section describes the basic periodic maintenance and inspection procedures for the electronic bypass.

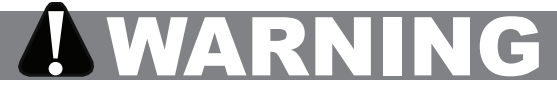

**CAUTION!** To prevent electrical shock and damage, disconnect all power before servicing the electronic bypass package. Then wait at least ten (10) minutes after the power supply is disconnected and all LEDs are extinguished.

The bypass system will function longer if kept clean, cool and dry, and if all precautions highlighted in this manual are observed. Periodically inspect the electronic bypass package as described in the table below to prevent accidents and to ensure high performance with high reliability.

| Component                                                   | Check                                        | Corrective Action                                                                                          |
|-------------------------------------------------------------|----------------------------------------------|----------------------------------------------------------------------------------------------------|
| External terminals,<br>connectors, mounting<br>screws, etc. | Loose screws<br>or connectors                | Secure / tighten                                                                                           |
| Heat sink                                                   | Build-up of<br>dust and dirt                 | Blow with dry compressed air<br>(4 to 6kg-cm2 pressure)                                                    |
| Printed Circuit Board<br>(PCB)                              | Accumulation<br>of conductive<br>dust or oil | Blow with dry compressed air (4 to 6kg-<br>cm2 pressure). If dust cannot be removed,<br>replace the board. |
| Cooling fan                                                 | For abnormal<br>noise and<br>vibration       | Replace the cooling fan                                                                                    |
| Power components                                            | Accumulation<br>of dust and<br>dirt          | Blow with dry compressed air<br>(4 to 6kg-cm2 pressure)                                                    |

# 6.3 VFD Parameter Access

The HVAC Drive H300 VFD parameters settings required for operation in a bypass system are set at the factory. Adjustments can be made to VFD parameters via the HMI for all standard applications. If there is a need to access advanced parameters not accessible via the HMI there are 2 methods available:

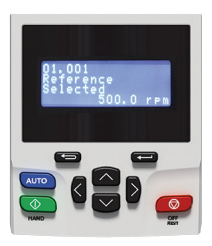

1. Remove the HVAC Drive H300 keypad cover and plug in

a keypad, order code **HOA-KEYPAD-RTC**. For a complete list of parameters go to www.controltechniques.com

2. Connect a PC to the SI-ETHERNET module in the drive and use **"Connect" software** to access parameters. This software is available as a no charge download from www. controltechniques.com

In order to successfully connect to the drive via the SI-ETHERNET module the PC Ethernet IP address needs to be set to 192.168.0.xxx where xxx is not = 010 and the subnet mask needs to be 255.255.255.0.

| ect                | Project Management X                      |                                                                                                    |              |     |
|--------------------|-------------------------------------------|----------------------------------------------------------------------------------------------------|--------------|-----|
| No project loaded. | Project Managemen                         | it<br>is.                                                                                                    |              |     |
|                    | Create or Open a Project                  | Recent Projects                                                                                                    |              | 1   |
|                    |                                           | 1 H300,Drive_Only_Demo                                                                                              | -94 3        | ×   |
|                    | New project                               | 2 My Project 3                                                                                                    | -94 3        | × . |
|                    |                                           | 2 My Project 2                                                                                                    | -94 3        | ×   |
|                    | Cipes                                     | A My Project                                                                                                    | -94 3        | ×   |
|                    |                                           | Web Links                                                                                                    |              | 11  |
|                    | Build a Project frees a Network of Drives | Release Notes     So Card Support     Cutter Transition Support     FAQ Digitation of unline and a                  | effine modes |     |
|                    | Scan Ethernet network via gateway, Gol    | <ul> <li>EMQ: Colours in Istings views</li> <li>EekBox Support Files</li> <li>Control Techniques Website</li> </ul> |              |     |
|                    | Scan all connected crives                 |                                                                                                    |              |     |
|                    | Scan serial RTU entwork                   |                                                                                                    |              |     |

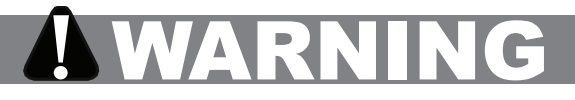

**CAUTION**: Changes made to VFD parameters may result in unintended motor operation and damage to equipment.

### 6.4 VFD Replacement

If the VFD has to be replaced, it is recommended that the SI-ETHERNET module in the existing drive is re-used and fitted to the replacement drive. If a new SI-ETHERNET MODULE is needed, order code HMI-BYP-SI-ETHERNET is pre-configured at the factory for HVAC Drive H300 HMI Bypass settings. If

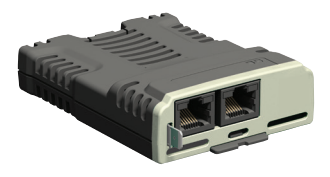

a new SI-ETHERNET module is fitted it is necessary to set the IP address of the module to 192.168.0.010 and the subnet mask to 255.255.255.0. A VFD keypad or Connect software is required to set the address.

To configure a drive to HVAC Drive H300 HMI Bypass factory defaults (examples: replacement VFD or existing VFD that is reset to HVAC Drive H300 defaults), from the System Settings screen select the **Default Settings** icon.

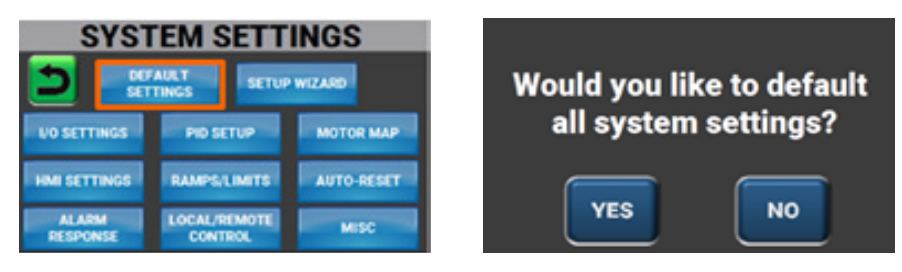

Select "YES" to restore the HVAC Drive H300 HMI Bypass to system defaults. Select "NO" to return to the SYSTEM SETTINGS Screen.

Warning: Selecting "YES" will reset the HVAC Drive HMI Bypass to factory default settings and the Setup Wizard must be completed again.

# 6.5 HVAC Drive H300 HMI Bypass Parameter Defaults

The following table represents the parameter differences of an HVAC Drive H300 HMI Bypass and a standalone HVAC Drive H300 parameter defaults. These do not include user settable HMI Bypass settings.

| VFD<br>Paremeter | Parameter<br>Description      | HMI<br>Bypass Value | HVAC Drive<br>H300 Default |
|------------------|-------------------------------|---------------------|----------------------------|
| 01.014           | Reference Selector            | A2 Preset           | A1 A2                      |
| 01.021           | Preset Reference 1            | 15.0 Hz             | 0.0 Hz                     |
| 01.023           | Preset Reference 3            | 20.0 Hz             | 0.0 Hz                     |
| 01.052           | Hand/Off/Auto Operating Mode  | 0                   | 1                          |
| 01.053           | Fire Mode Reference           | 40.0 Hz             | 0.0 Hz                     |
| 02.004           | Ramp Mode                     | Std boost           | Standard                   |
| 02.008           | Standard Ramp Voltage         | Drive rating        | Drive rating               |
| 02.011           | Acceleration Rate 1           | 20.0 s              | 10.0 s                     |
| 02.021           | Deceleration Rate 1           | 20.0 s              | 10.0 s                     |
| 04.015           | Motor Thermal Time Constant 1 | 120.0 s             | 89.0 s                     |
| 04.016           | Thermal Protection Mode       | 0x0                 | 0x1                        |
| 04.037           | Motor Thermal Time Constant 2 | 50.0 s              | 89.0 s                     |
| 05.007           | Rated Current                 | Drive rating        | Drive rating               |
| 05.008           | Rated Speed                   | Drive rating        | Drive rating               |

| VFD<br>Paremeter | Parameter<br>Description               | HMI<br>Bypass Value | HVAC Drive<br>H300 Default |
|------------------|----------------------------------------|---------------------|----------------------------|
| 05.009           | Rated Voltage                          | Drive rating        | Drive rating               |
| 05.018           | Maximum Switching Frequency            | 3 kHz               | 3 kHz                      |
| 05.027           | Enable Slip Compensation               | Off                 | On                         |
| 06.015           | Drive Enable                           | Off                 | On                         |
| 06.019           | Date/Time Selector                     | Acc Powered         | Local Keypad               |
| 06.043           | Control Word Enable                    | On                  | Off                        |
| 06.048           | Supply Loss Detection Level            | Drive rating        | Drive rating               |
| 06.065           | Standard Under Voltage Threshold       | Drive rating        | Drive rating               |
| 06.066           | Low Under Voltage Threshold            | Drive rating        | Drive rating               |
| 07.010           | Analog Input 1 Destination             | 1.037               | 1.036                      |
| 07.014           | Analog Input 2 Destination             | 18.018              | 1.037                      |
| 07.022           | Analog Output 2 Source                 | 10.001              | 4.002                      |
| 07.040           | Analog Input 1 Minimum                 | 0.05 %              | 0.00 %                     |
| 07.041           | Analog Input 2 Minimum                 | 0.05 %              | 0.00 %                     |
| 08.021           | Digital I/O 01 Source/Destination      | 1.054               | 10.002                     |
| 08.022           | Digital I/O 02 Source/Destination      | 0.000               | 10.033                     |
| 08.023           | Digital I/O 03 Source/Destination      | 0.000               | 6.030                      |
| 08.024           | Digital Input 04 Destination           | 10.033              | 1.054                      |
| 08.025           | Digital Input 05 Destination           | 0.000               | 1.041                      |
| 08.027           | Relay Output Source                    | 0.000               | 10.001                     |
| 08.031           | Digital I/O 01 Output Select           | Off                 | On                         |
| 08.071           | Digital I/O Output Enable Register 1   | 0xFF7F              | 0x0000                     |
| 09.004           | Logic Function 1 Source 1              | 19.031              | 0.000                      |
| 09.005           | Logic Function 1 Source 1 Invert       | On                  | Off                        |
| 09.006           | Logic Function 1 Source 2              | 9.002               | 0.000                      |
| 09.007           | Logic Function 1 Source 2 Invert       | On                  | Off                        |
| 09.008           | Logic Function 1 Output Invert         | On                  | Off                        |
| 09.009           | Logic Function 1 Delay                 | 8.0 s               | 0.0 s                      |
| 09.010           | Logic Function 1 Destination           | 10.032              | 0.000                      |
| 09.014           | Logic Function 2 Source 1              | 19.031              | 0.000                      |
| 09.015           | Logic Function 2 Source 1 Invert       | On                  | Off                        |
| 09.016           | Logic Function 2 Source 2              | 19.041              | 0.000                      |
| 09.017           | Logic Function 2 Source 2 Invert       | On                  | Off                        |
| 10.030           | Braking Resistor Rated Power           | 0.000 kW            | 0.050 kW                   |
| 10.031           | Braking Resistor Thermal Time Constant | 0.000 s             | 3.300 s                    |
| 10.034           | Number of Auto reset Attempts          | None                | 5                          |
| 10.035           | Auto reset Delay                       | 10.0 s              | 5.0 s                      |
| 10.061           | Braking Resistor Resistance            | 22.00               | 5.0 s                      |

| VFD<br>Paremeter | Parameter<br>Description                 | HMI<br>Bypass Value | HVAC Drive<br>H300 Default |
|------------------|------------------------------------------|---------------------|----------------------------|
| 10.034           | Number Of Auto-reset Attempts            | None                | 5                          |
| 10.035           | Auto-reset Delay                         | 10.0 s              | 5.0 s                      |
| 10.061           | Braking Resistor Resistance              | 00.00 Ω             | 75.00 Ω                    |
| 11.024           | Serial Mode                              | 7 1 NP              | 8 2 NP                     |
| 11.044           | User Security Status                     | All Menus           |                            |
| 12.010           | Variable Selector 1 Mode                 | Subtract            | Input 1                    |
| 12.028           | Variable Selector 2 Source 1             | 18.021              | 0.000                      |
| 12.031           | Variable Selector 2 Destination          | 1.053               | 0.000                      |
| 14.003           | PID1 Reference Source                    | 18.017              | 0.000                      |
| 14.004           | PID1 Feedback Source                     | 18.018              | 0.000                      |
| 14.014           | PID1 Output Lower Limit                  | 0.01 %              | -100.00 %                  |
| 18.013           | Application Menu 1 Read-write Integer 13 | 2                   | 0                          |
| 18.017           | Application Menu 1 Read-write Integer 17 | 750                 | 0                          |
| 18.019           | Application Menu 1 Read-write Integer 19 | 1111                | 0                          |
| 18.020           | Application Menu 1 Read-write Integer 20 | 32727               | 0                          |
| 18.021           | Application Menu 1 Read-write Integer 21 | 24545               | 0                          |
| 18.031           | Application Menu 1 Read-write bit 31     | On                  | Off                        |
| 20.001           | Application Menu 3 Read-write Integer 1  | 20839               | 0                          |
| 29.010           | User Selectable Parameter 1              | 18.029              | 0.000                      |
| 29.011           | User Selectable Parameter 2              | 18.030              | 0.000                      |
| 29.012           | User Selectable Parameter 3              | 1.021               | 0.000                      |
| 2.02.005         | DHCP Enable                              | Off                 | On                         |
| 2.02.006         | IP Address                               | 192.168.0.10        | 192.168.1.100              |
| 2.02.007         | Subnet Mask                              | 255.255.0.0         | 255.255.255.0              |
| 2.02.008         | Default Gateway                          | 0.0.0.0             | 192.168.1.254              |
| 3.01.011         | T2 Digital I/O 1 Mode                    | Digital Output      | Digital Input              |
| 3.01.015         | T7 Digital Input 5, Analog Input 1 Mode  | Digital Input       | Volt In                    |
| 3.01.016         | T8 Digital Input 6, Analog Input 2 Mode  | Digital Input       | Volt In                    |
| 3.01.017         | T9 Digital Input 7, Analog Input 3 Mode  | Digital Input       | Volt In                    |
| 3.01.019         | Collective Digital I/O Mode              | CDIO Mappings       | CDIO Disabled              |
| 3.02.031         | Collective Digital Input Destination     | 0.18.013            | 0.00.000                   |
| 3.02.032         | Collective Digital Output Source         | 0.18.022            | 0.00.000                   |

The HMI IP address can be accessed through the HMI Settings icon and should not be changed from the default IP address (192.168.0.2) or the HMI Bypass will not function.

| Notes: |
|--------|
|        |
|        |
|        |
|        |
|        |
|        |
|        |
|        |
|        |
|        |
|        |
|        |
|        |
|        |
|        |
|        |
|        |
|        |
|        |
|        |
|        |
|        |
|        |
|        |
|        |
|        |
|        |

| Notes: |  |
|--------|--|
|        |  |
|        |  |
|        |  |
|        |  |
|        |  |
|        |  |
|        |  |
|        |  |
|        |  |
|        |  |
|        |  |
|        |  |
|        |  |
|        |  |
|        |  |
|        |  |
|        |  |
|        |  |
|        |  |
|        |  |
|        |  |
|        |  |
|        |  |
|        |  |
|        |  |
|        |  |
|        |  |

| Notes: |  |
|--------|--|
|        |  |
|        |  |
|        |  |
|        |  |
|        |  |
|        |  |
|        |  |
|        |  |
|        |  |
|        |  |
|        |  |
|        |  |
|        |  |
|        |  |
|        |  |
|        |  |
|        |  |
|        |  |
|        |  |
|        |  |
|        |  |
|        |  |
|        |  |
|        |  |
|        |  |
|        |  |
|        |  |

#### CONTROL TECHNIQUES

www.hvacr-drives.com

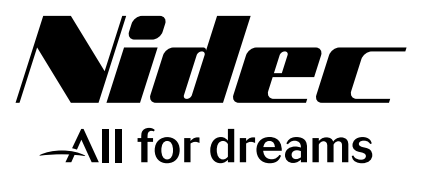

©2019 Control Techniques a division of Nidec Motor Corporation. The information contained in this manual is for guidance only and does not form part of any contract. The accuracy cannot be guaranteed as Nidec Control Techniques have an ongoing process of development and reserve the right to change the specification of their products without notice.

Control Techniques. Registered Office: 7078 Shady Oak Road Eden Prairie, MN 55344-3505 USA.